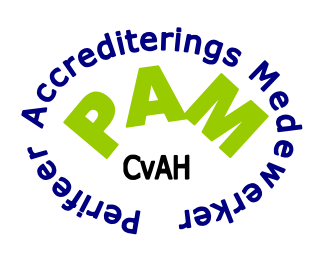

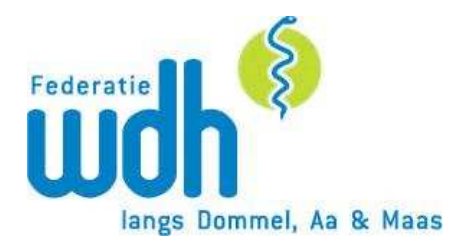

## HANDLEIDING

## REGISTRATIE EKC-PUNTEN IN HET CHBB- REGISTER

Versie januari 2012

| irctor - GAIA                                                             | ***                                                                                                    |                                                                                             | - 0 X       |
|---------------------------------------------------------------------------|----------------------------------------------------------------------------------------------------|---------------------------------------------------------------------------------------------|-------------|
| + pe-online.org https://www.pe-online.org/index.aspx                      |                                                                                                    | ☆ マ C 🛛 🗑 - Search the web (Babylan)                                                        | ۹ م         |
| 🧟 Meest bezocht 🥮 Aan de slag 놀 Laatste nieuws 🎋 Netpoint Webmail 🄳 btjun | - de beste zoe 🙋 Nelleke hotmail 🗁 cursus Photoshop Ele 🗌 LINH, Landelijk Inform 🧭 Times Square Cam - E 🚺 ipi                                                                                                    | ad2_gebruikershandl 🥃 Studielessen op video 🔮 P2000 monitor - P2000 🗌 Parkeren op de luchth | Bladwijzers |
| SEARCH - 59022655001 • SEARCH - 11 💬 vuze remote • 🛐 Facebo               | - 🕒 Twitter - 🔝 Vuze Blog (10) - 🗁 - 🍪 -                                                                                                    |                                                                                             | <u>م ا</u>  |
|                                                                           | online                                                                                                    |                                                                                             | ĺ           |
|                                                                           | territoria de la BE-orienz     territoria de la BE-orienz     territoria de la BE-orienz |                                                                                             |             |
|                                                                           | AUTRES<br>REFERENTES<br>Vacature(s)                                                                                                    |                                                                                             |             |
|                                                                           | Voor ons team in Breda zoeken wij een ervaren microsoft ontwikkelaar<br>die projecten in een .NET omgeving kan realiseren.<br>Wij zoeken iemand met:<br>• Met turie aantoorboerde ervaring in .NET, V9, SQL en SQL server<br>• Ontwikkelervaring in Visual Studio<br>• Programmeervaring in inter/Intrariet ongevingen<br>• Ontwipper van complexe functies<br>• Ervaring met innichten en beheren van ontwikkelomgevingen                                                                                                    | 2                                                                                           |             |
|                                                                           | Ben jij een ambieuze ontwikkelaar met minimaal HBO denk- en werk<br>niveaau die in het gezellige Breda ons team wil komen versterken,<br>neem dan contact met ons op.                                                                                                    |                                                                                             |             |

U start met het intikken van pe-online.org, waarna u op de startpagina komt. Op deze pagina moet in het linker verticale menu kiezen voor login(rode pijl). Hierna verschijnt een scherm waarop u uw gebruikersnaam en wachtwoord moet invullen waarna het hierna volgende scherm verschijnt.

| Ph Work                              | dClient.                                            | · GAIA                                                   | - GAIA                                                                            | × 🖪 800-register   Zoeken op naam en spe 1 +                                                                                                    | - 0 ×                |
|--------------------------------------|-----------------------------------------------------|----------------------------------------------------------|-----------------------------------------------------------------------------------|----------------------------------------------------------------------------------------------------|----------------------|
| < + * * * * * *                      | online.org https://www.pe-onlin                     | w.org/login/Rangid=1                                     |                                                                                   | ी प C                                                                                                    | ρ 🕈                  |
| Meest bezocht W Aan<br>. 59022655001 | de slag 😸 Laatste nieuws 🚧 M<br>• 🔍 SEARCH - () 💎 V | letpoint Webmail 🔳 bljunkie -<br>ruze remole 🔹 🛐 Faceboo | de beste zoe 😅 Nelieke hotmail 🚟 cursus<br>🔰 Twitter + 🔝 Vuze Blog (10) - 🗇 + 🚺 • | Photoshop Be 🗌 UNH, Lundelijk Inform 🧟 Times Square Cam - E 🚺 ipad].gebruikenshandl 🥃 Studielessen op video 📓 P2000 monitor - P2000 🗌 Parkeren op de luchth | 🖬 Bladwijzers<br>R + |
| PE-                                  | EN DE                                               |                                                          |                                                                                   |                                                                                                    | 100                  |
|                                      | Selecteer account                                   | naak een keuz                                            | e onderstaande accounts.                                                          |                                                                                                    |                      |
|                                      | CH88 register Erkend Kwa                            | liteitsconsulent                                         |                                                                                   |                                                                                                    |                      |
|                                      | conege voor Accreditatie                            | Hulsartaen (Contra                                       |                                                                                   |                                                                                                    |                      |
|                                      | Terug                                               |                                                          |                                                                                   |                                                                                                    |                      |
|                                      |                                                     |                                                          |                                                                                   |                                                                                                    |                      |
|                                      |                                                     |                                                          |                                                                                   |                                                                                                    |                      |
|                                      |                                                     |                                                          |                                                                                   |                                                                                                    |                      |
|                                      |                                                     |                                                          |                                                                                   |                                                                                                    |                      |
|                                      |                                                     |                                                          |                                                                                   |                                                                                                    |                      |
|                                      |                                                     |                                                          |                                                                                   |                                                                                                    |                      |
|                                      |                                                     |                                                          |                                                                                   |                                                                                                    |                      |
|                                      |                                                     |                                                          |                                                                                   |                                                                                                    |                      |
|                                      |                                                     |                                                          |                                                                                   |                                                                                                    |                      |
|                                      |                                                     |                                                          |                                                                                   |                                                                                                    |                      |
|                                      |                                                     |                                                          |                                                                                   |                                                                                                    |                      |
|                                      |                                                     |                                                          |                                                                                   |                                                                                                    |                      |
|                                      |                                                     |                                                          |                                                                                   |                                                                                                    |                      |
|                                      |                                                     |                                                          |                                                                                   |                                                                                                    |                      |
|                                      |                                                     |                                                          |                                                                                   |                                                                                                    |                      |
|                                      |                                                     |                                                          |                                                                                   |                                                                                                    |                      |
|                                      |                                                     |                                                          |                                                                                   |                                                                                                    |                      |
|                                      |                                                     |                                                          |                                                                                   |                                                                                                    |                      |
|                                      |                                                     |                                                          |                                                                                   |                                                                                                    |                      |

## 🚳 💼 🖉 🖬 🚳 🖬 🔊

Onder "Selecteer account" kunt u uit 2 mogelijkheden kiezen. Als het goed is hebt u hier reeds vaker gekozen voor "College voor Accreditatie Huisartsen(CvAH)". Als we hier op klikken(rode pijl) dan komen we op de site waar uw persoonlijke gegevens binnen uw GAIA account zijn terug te vinden.

EN 🔺 🔞 🧤 🏲 🗂 🌗 1638

| Frefox * 1%W                              | deCleret x - GALA x - GALA x - GALA x - GALA x - GALA x - GALA                                                                                                    | d X         |
|-------------------------------------------|----------------------------------------------------------------------------------------------------|-------------|
| (+) ( ) ) · (                             | entitezeg http://www.ge-entitezeg/top/n/hogids1 🗘 🗘 🐨 - Search the web (Bubyles)                                                                                                    | ₽ ♠         |
| 🙆 Meest bezocht 🥘 A                       | nde slag 🙀 Laatste nieuws 🎋 Netpoint Webmail 🕖 tylunkie - de beste zoe 🗃 Netleie hetmail 🖅 cruus Photochop Den. 🗌 UP4 Landeijk Inform. 🖉 Times Square Cam - E. 🗋 gasQ.gebruikershand 🧟 Sudelessen ap video 🛢 Pizzon menter - Pizzon 🛛 Patteren op de luchth 📃                                                                                                    | Bladwijzers |
| - 59022655001                             | - Q_salack_ ++ 💎 vuze remote - 👔 Facetock - 🗉 Twitter - 🖏 Vuze Blog (10) - 💯 - 👌 -                                                                                                    | × +         |
| Callege weer<br>Accordinatio<br>Bulantion |                                                                                                    | knmğ        |
|                                           | Berichten                                                                                                    |             |
| Hoofdscherm<br>Mitn gegevens              | Ill and on deal to lease to be meldingen niet meer in uw hoofdochern wit hebben kunt u één of meardere meldingen archiveren. Als u de meldingen ne het archiveren wit terughalen of hierin wit zoeken kunt u dit aangeven in de box "zoeken kinga naar". Let op, de<br>noten noot weggegood.                                                                                                    |             |
| Mijn dossier                              | Zoeken naan 📃 🗸 Zoeken in/ga naan 🖊 ee redorgon (net n archef) 🖝 Sonteren op: (Neusste nedorgboven 💌                                                                                                    |             |
| Nascholingsagenda                         | Zelectie in het archief plaatsen   Selecteer alles   De-selecteer alles   Selecteer alles   Selecteer |             |
| Specialisme                               |                                                                                                    |             |
| Ultionnen                                 | sa agri geor muerto muerto muerto de constructivo de constructivo de                                                                                                    |             |

🚳 a 🖉 🖬 🚳 🖬 👘

EN 🔺 🍋 🧤 🏲 🗂 🌒 1643

EN 🔺 💽 🧤 🏞 江 👀 16:46

Om inzicht te krijgen in de bijgewoonde scholing en de daaraan gekoppelde accreditatiepunten, moet u "Mijn dossier"(rode pijl)aanklikken. Hierna komt u op het volgende scherm terecht.

| Firelox -                                              | WorldClient                                                                                                  | - GAIA                                                                                                    | 🐨 🔓 GAIA                           | × 📕 EEG-register   Zoeken op naam en spe =   +                                                                                 | 1 1 12                                 |                      | Statement of the local division in which the local division is not the local division of the local division is not the local division of the local division of the local divisio | 6 <mark>_ x</mark> |  |  |
|--------------------------------------------------------|----------------------------------------------------------------------------------------------------|----------------------------------------------------------------------------------------------------|------------------------------------|----------------------------------------------------------------------------------------------------|----------------------------------------|----------------------|----------------------------------------------------------------------------------------------------|--------------------|--|--|
| e + 8                                                  | - pe-online.org https://ww                                                                                   | w.pe-online.org/login/?langid=1                                                                                                    |                                    |                                                                                                    |                                        | 습 * C (0 - S         | earch the web (Babylon)                                                                                                    | ۹ م                |  |  |
| A Meest bezocht                                        | 🍓 Aan de slag 🧕 Laatste nie                                                                                  | uws 🙌 Netpoint Webmail 🤰 btjunkie - i                                                                                                    | ie beste zoe 😹 Nelieke hotmail 🚽   | cursus Photoshop Ele 📋 LINH, Landelijk Inform 🥥 Times Square Cam - E                                                           | 🚺 ipad2_gebruikershandL 🤄 Studielesser | n op video 📕 P2000 n | nonitor - P2000 门 Parkeren op de luchth                                                                                                    | 🗖 Bladwijzen       |  |  |
| 5902265500                                             | 1 • SEARCH                                                                                                   | • 🕂 💎 vuze remote • 🔣 Facebook •                                                                                                    | 🔄 Twitter + 🔝 Vuze Biog [10] + 🔄 + | 3.                                                                                                    |                                        |                      |                                                                                                    | * +                |  |  |
| Cologo vere<br>Accessitation<br>Determinent            |                                                                                                    |                                                                                                    |                                    |                                                                                                    |                                        |                      |                                                                                                    | knmg               |  |  |
|                                                        | Mijn dossier                                                                                                 |                                                                                                    |                                    |                                                                                                    |                                        |                      |                                                                                                    |                    |  |  |
| Hoofdscherm                                            |                                                                                                    |                                                                                                    |                                    |                                                                                                    |                                        |                      |                                                                                                    |                    |  |  |
| Mijn gegevens                                          | (Her)registratie                                                                                             |                                                                                                    | Oversicht/Toevoegen                |                                                                                                    |                                        |                      |                                                                                                    |                    |  |  |
| Nascholingsagen<br>Contact<br>Specialisme<br>Uitloggen | da Vereniging: Cole<br>Hieronder is uw sta<br>De vermelde target<br>De accreditatepun<br>voldoende is voor i | Vereniging: Calign von Azmetiste Huanstein (CuH)<br>Henoret van statusseucht van de deckrischjeldeservelening is zen. Klik op de naam bij een periode son de declaikervelening van de<br>De werstel betreen 20 of die untere vereningsprografe van vergesprografe van de RHCL date anoppost als van vergesprografe van de RHCL date anoppost als van vergesprografe van de RHCL date anoppost als van vergesprografe van de RHCL date anoppost als van vergesprografe van de RHCL date anoppost als verden de refer date date fan statu vergesprografe van de RHCL date anoppost als vereine vergesprografe van de RHCL date anoppost als verden de refer date fan statu vergesprografe verden de refer date fan statu verden de refer date statu verden de verden de refer date statu verden de refer date fan statu verden de refer date statu verden de refer date de refer date de refer date de refer date statu verden de verden de refer date statu verden de verden de refer date statu verden de refer date statu verden verden de refer date statu verden de refer date statu verden de refer date statu verden de verden de refer date statu verden de verden de refer date statu verden de verden de refer date statu verden de refer date statu verden de verden de refer date statu verden de refer date statu verden de refer date statu verden de refer date statu verden de verden de refer date statu verden de verden de refer date statu verden de verden verden de refer date statu verden de verden de refer date statu verden de verden de refer date statu verden de verden de refer date statu verden de verden de refer date statu verden de verden de verden de verden de verden de refer date statu verden de verden de refer date statu verden de verden de verden de verden de verden de verden de verden verden verden de verden de verden de verden de verden de verden de verden de verden de verden de verden de verden de verden de verden de verden de verden de verden de verden de verden de verden de verden de verden de verden de verden de verden de verden de verden de verden de verde |                                    |                                                                                                    |                                        |                      |                                                                                                    |                    |  |  |
|                                                        |                                                                                                    | Periode                                                                                                    | h                                  | an                                                                                                    | Targetnorm                             | Behaald              | Status                                                                                                    |                    |  |  |
|                                                        | Dossier behandeld                                                                                            | 1-2-2009 * 1-2-2004                                                                                                    | t/m 31-1-2014 5                    | jaarlijkse herregistratieverplichting (200 porten in 5 jaren)<br>jaarlijkse herregistratieverplichting (200 punten in 5 jaren) | 200                                    | 123                  | Onbekend                                                                                                    |                    |  |  |

## 🚳 🗶 🖉 🔟 💷 n 💌

Door op het openstaande(rode pijl) dossier(wat de huidige registratie periode omvat) te klikken komt u op het volgende scherm terecht waarop alle doorlopen scholing staat vermeld. In deze reeks kunt u ook scholingen terug vinden waarbij een EKC vermelding staat. In het verdere vervolg van deze manual gaat het met name om deze scholingen die overgeheveld moeten worden naar het CHBB register. Maar daarover later.

| Firefox *                                  | WorldClient                                                                   | × 🍹 GAIA                                                                                                    | × >- GAIA                                                                                                    | × BIG-register   Zoeken op naam en spe × +                                             |                      |                     | •                     | - 6 ×       |
|--------------------------------------------|-------------------------------------------------------------------------------|----------------------------------------------------------------------------------------------------|----------------------------------------------------------------------------------------------------|----------------------------------------------------------------------------------------|----------------------|---------------------|-----------------------|-------------|
| <b>(+)</b>                                 | - pe-online.org https:/                                                       | //www. <b>pe-online.org</b> /login/?langid=1                                                                                                    |                                                                                                    |                                                                                        | ☆ マ C 😈 - Sea        | rch the web (Babylo | ŋ                     | ۶ م         |
| A Meest bezocht                            | 🖉 Aan de slag 🔊 Laatst                                                        | e nieuws 📫 Netopint Webmail 頂 t                                                                                                    | stiunkie - de beste zoe 🎽 Nelleke hotmail 与 cursus Photoshop Ele                                                  | . 🗌 LINH. Landelik Inform 🖉 Times Square Cam - E 🏹 ipadž gebruikershandl 🥃 Studielesse | n op video 🔳 P2000 m | onitor - P2000      | Parkeren op de luchth | Bladwijzers |
| 59022655001                                | - O SEAR                                                                      | CH                                                                                                    | scebask - 🕞 Twitter - 📉 Viuze Rins (10) - 🗔 - 🍞 -                                                                 |                                                                                        | -                    |                     |                       | 3 +         |
|                                            |                                                                               |                                                                                                    |                                                                                                    |                                                                                        |                      |                     |                       | N 10        |
| Callege voor<br>Accreditatie<br>Ruiserteen | <b>)</b>                                                                      |                                                                                                    |                                                                                                    |                                                                                        |                      |                     |                       |             |
|                                            | 5 jaarlijkse h<br>Voor de 5 jaarli                                            | erregistratieverplichting (200)<br>ijkse herregistratie is 200 punten a                                                                                                    | punten in 5 jaren) (Onbekend)<br>an geaccrediteerde nascholing vereist (1 punt = 1 uur).                          |                                                                                        |                      |                     |                       |             |
| Hoofdscherm<br>Mijn gegevens               | <ul> <li>Periode:</li> <li>Targetnorm:</li> </ul>                             |                                                                                                    | 1-2-2009 t/m 31-1-2014<br>200                                                                                     |                                                                                        |                      |                     |                       |             |
| Nascholingsagenda                          | a 🛛 Uw resultaal                                                              | t                                                                                                    | 123                                                                                                    |                                                                                        |                      |                     |                       |             |
| Contact                                    | 2 Competent                                                                   | ies:                                                                                                    |                                                                                                    |                                                                                        |                      |                     |                       |             |
| Specialisme<br>Uitloggen                   | Cigari<br>Masschappeijk ho<br>Ke<br>Putess<br>(op basis van 7<br>Geaccreditee | Medich landsen<br>Carnewisking<br>Sannewisking<br>Sannewisking<br>Medice no prevente<br>of 25% 50% 75% 10<br>7 punten die binnen compatenties v<br>refe mascholing en overige deskundig<br>unde                                                                                                    | n<br>allen öller her vor een teelsching)<br>pholobecontering                                                      |                                                                                        |                      |                     |                       |             |
|                                            | C Totaarben                                                                   | and the second second sec |                                                                                                    |                                                                                        |                      |                     |                       |             |
|                                            | M Datum                                                                       | M Categorie                                                                                                    | 2 Omschrijving                                                                                                    |                                                                                        | 2 Punten             | Status              |                       |             |
|                                            | 78-4-2011                                                                     | Nascholing Cluster 1                                                                                                    | Districte Dundanan Paediatria, 2011 (70 nummer: 22454)                                                            |                                                                                        | 5                    |                     |                       |             |
|                                            | 12-4-2011                                                                     | Naschaling Cluster 1                                                                                                    | Districts Dundager Paedlatrie, 2011 (D nummer: 92454)                                                             |                                                                                        | 1                    |                     |                       |             |
|                                            | 31-3-2011                                                                     | Nascholing Cluster I                                                                                                    | Kader-/EKC training: Nascholing leveren, hoe doe je dat?, 2011 (ID nummer:                                        | 93201)                                                                                 | 3,5                  |                     |                       |             |
|                                            | 1-3-2011                                                                      | Nascholing Cluster I                                                                                                    | Basistraining regiearts huisartsenpost HOV, 2011 (3D nummer: 92469)                                               |                                                                                        | 6,5                  |                     |                       |             |
|                                            | 12-11-2010                                                                    | Nascholing Cluster 1                                                                                                    | Herfstaursus Oss, 2010 (1D nummer: 79920)                                                                         |                                                                                        | 3                    |                     |                       |             |
|                                            | 12-11-2010                                                                    | Nascholing Cluster I                                                                                                    | Herfstoursus Oss, 2010 (1D nummer: 79920)                                                                         |                                                                                        | 3                    |                     |                       |             |
|                                            | 11-11-2010                                                                    | Nascholing Cluster I                                                                                                    | Herfstoursus Oss, 2010 (ID nummer: 79920)                                                                         |                                                                                        | 3                    |                     |                       | I U         |
|                                            | 11-11-2010                                                                    | wascrosing Cluster I                                                                                                    | Heristoursus Uss, 2010 (ID nummer: 79920)                                                                         |                                                                                        | 3                    | <b></b>             |                       |             |
|                                            | 3-6-2010                                                                      | hineshalon (Auster I                                                                                                    | Uniter America Algen 2010 (20 America 2015)                                                                       |                                                                                        | 5                    |                     |                       |             |
|                                            | 23-4-2010                                                                     | Nacholna Chater I                                                                                                    | (JNVF Kwalitetsoagen 2010 (JU Nummer: 79036)<br>AED berbeing met BLS kinderwaardisbeden, 2010 (ID oversen: 21060) |                                                                                        | 2                    |                     |                       |             |
|                                            | 20-4-2010                                                                     | Nachalan Chater I                                                                                                    | Districted under: Maan, Darm, en Leueraandoeningen, 2010 (ID nummer: 757                                          | st                                                                                     | 2.5                  |                     |                       |             |
|                                            | 20-4-2010                                                                     | Nascholog Cluster I                                                                                                    | Districtly order: Maan, Darm, en Leveraandoeningen, 2010 (ID nummer: 753                                          |                                                                                        | 2.5                  |                     |                       |             |
|                                            | 15-4-2010                                                                     | Naschaling Cluster I                                                                                                    | Sumposium: Samen varheteren, 2010 (ID cummer: 26141)                                                              |                                                                                        | 2.5                  |                     |                       |             |
|                                            | 10-1-2010                                                                     | Nascholing huisertsen                                                                                                    | E-learning Decressie (10 nummer: 60102)                                                                           |                                                                                        | 1                    |                     |                       |             |
|                                            | 10-11-2009                                                                    | Nascholing huisertsen                                                                                                    | Vervolocursus voor de EKC: implementatie standaard CVRM (ID nummer: 423.                                          | 22                                                                                     | 5                    |                     |                       |             |
|                                            | 9-10-2009                                                                     | Nascholing huisartsen                                                                                                    | Herfstoursus WDH Oss, 2009 (ID nummer: 64817)                                                                     |                                                                                        | 3                    |                     |                       |             |
|                                            | 9-10-2009                                                                     | Nascholing huisartsen                                                                                                    | Herfstoursus WDH Oss, 2009 (ID nummer: 64817)                                                                     |                                                                                        | 3                    |                     |                       |             |
|                                            | 8-10-2009                                                                     | Nascholing huisartsen                                                                                                    | Herfstoursus WDH Oss, 2009 (ID nummer: 64817)                                                                     |                                                                                        | 3                    |                     |                       |             |
|                                            | 8-10-2009                                                                     | Nascholing huisartsen                                                                                                    | Herfstaursus WDH Oss, 2009 (1D nummer: 64817)                                                                     |                                                                                        | 3                    |                     |                       |             |
|                                            | 27-7-2009                                                                     | Nascholing huisartsen                                                                                                    | De grieppandemie 2009(Neuwe Influenza A H3N1), een handleiding voor de l                                          | buisartsenpraktijk. (10 nummer: 594.39)                                                | 2                    |                     |                       |             |
|                                            | 11-6-2009                                                                     | Nascholing Cluster I                                                                                                    | LINKH Kwaitelsdagen 2009 (10 nummer: 79343)                                                                       |                                                                                        | 5                    |                     |                       |             |
|                                            | 10-6-2009                                                                     | Nascholing Cluster 1                                                                                                    | LINKH Kwaliteitsdagen 2009 (ID nummer: 79343)                                                                     |                                                                                        | 5                    |                     |                       |             |
|                                            | 9-4-2009                                                                      | Nascholing huisartsen                                                                                                    | Symposium Bernhoven, 5 jaar Samen Beter, 2009 (ID nummer: 44347)                                                  |                                                                                        | 2                    |                     |                       |             |
|                                            | 1/5.3.2020                                                                    | Carry and A rearran                                                                                                    | Tracherten under / hvonense _2010/101/summer < 52192)                                                             |                                                                                        | 14                   |                     |                       |             |

U ziet dat allerlei soorten scholingen met daarachter de punten op deze lijst voorkomen. Met rode pijlen is aangegeven waar de EKC scholingen staan. Deze scholingen tellen uiteraard mee voor het totaal van 200 maar kunnen ook worden opgevoerd voor het CHBB register tbv het herregistreren als EKC.

| lirelox *   | I'm WorldClient            | = GAIA                                        | < 👌 - GAIA                             | × 🖪 EtG-register   Zoeken op naam en spe 4                                                |                                                                      | and the second |
|-------------|----------------------------|-----------------------------------------------|----------------------------------------|-------------------------------------------------------------------------------------------|----------------------------------------------------------------------|----------------|
| 4 + 5       | pe-onlive.org https        | ://www. <b>pe-online.org</b> /logir/?langid=1 |                                        |                                                                                           | 🟫 🖛 😋 🛛 😈 - Search the web (Babylan)                                 | ρ 🕈            |
| AMeest bert | ocht 🛞 Aan de slag 😖 Leats | ite nieuws 🎋 Netpoint Webmail 🔳 bljunkie - d  | e beste zoe 📒 Nelleke hotmail 🚟 cursus | Photoshop Ele 📋 LINH, Landelijk Inform 🥥 Times Square Cam - E 🚺 ipad2_gebruikershandl 🥃 S | tudielessen op video 🕘 P2000 monitor - P2000 门 Parkeren op de luchth | Bladwijzers    |
| 390226      | 55001 • 🔍 SEA              | ACH 🔹 • 🔅 🌳 Vuze remote 🔹 🛐 Facebook •        | Twitter + 🔝 Vuze Blog [10] + 🗇 + 🏠 •   |                                                                                           |                                                                      | * +            |
| PE          | T C NL FR EN DE            |                                               |                                        |                                                                                           |                                                                      | 10             |
|             | Selecteer                  | account                                       |                                        |                                                                                           |                                                                      |                |
|             | U heeft meand              | lere accounts, maak een keuze                 | onderstaande accounts.                 |                                                                                           |                                                                      |                |
|             | CH88 registe               | er Erkend Kwaliteitsconsulere                 |                                        |                                                                                           |                                                                      |                |
|             | College voor               | Accreditatie Huisartsen (CvAH)                |                                        |                                                                                           |                                                                      |                |
|             | Terug                      |                                               |                                        |                                                                                           |                                                                      |                |
|             |                            |                                               |                                        |                                                                                           |                                                                      |                |
|             |                            |                                               |                                        |                                                                                           |                                                                      |                |
|             |                            |                                               |                                        |                                                                                           |                                                                      |                |
|             |                            |                                               |                                        |                                                                                           |                                                                      |                |
|             |                            |                                               |                                        |                                                                                           |                                                                      |                |
|             |                            |                                               |                                        |                                                                                           |                                                                      |                |
|             |                            |                                               |                                        |                                                                                           |                                                                      |                |
|             |                            |                                               |                                        |                                                                                           |                                                                      |                |
|             |                            |                                               |                                        |                                                                                           |                                                                      |                |
|             |                            |                                               |                                        |                                                                                           |                                                                      |                |
|             |                            |                                               |                                        |                                                                                           |                                                                      |                |
|             |                            |                                               |                                        |                                                                                           |                                                                      |                |
|             |                            |                                               |                                        |                                                                                           |                                                                      |                |
|             |                            |                                               |                                        |                                                                                           |                                                                      |                |
|             |                            |                                               |                                        |                                                                                           |                                                                      |                |
|             |                            |                                               |                                        |                                                                                           |                                                                      |                |
|             |                            |                                               |                                        |                                                                                           |                                                                      |                |
|             |                            |                                               |                                        |                                                                                           |                                                                      |                |
|             |                            |                                               |                                        |                                                                                           |                                                                      |                |
|             |                            |                                               |                                        |                                                                                           | BI                                                                   | - 40 16.28     |

Voor het registreren tbv het CHBB register moeten we nu terug naar de keuzepagina waar we aanvankelijk begonnen zijn en waar we de keuze kregen tussen "CHBB register Erkend Kwaliteitsconsulent"en "College voor Accreditatie Huisartsen(CvHA). Zie afbeelding 2 pagina 1.

| Firefox *                                                       | orldClient                                                                                                    | - GAIA                                                                                                    | × GAIA                                                                           | × +                                     | The Destruction                       | 3 1.2                      |                                                           | . — 0 <mark>—×-</mark>        |  |  |  |
|-----------------------------------------------------------------|----------------------------------------------------------------------------------------------------|----------------------------------------------------------------------------------------------------|----------------------------------------------------------------------------------|-----------------------------------------|---------------------------------------|----------------------------|-----------------------------------------------------------|-------------------------------|--|--|--|
| 4 3 8 - P                                                       | e-online.org https://www.pe-online.                                                                              | org/login/?langid=1                                                                                                    |                                                                                  |                                         |                                       |                            | 습 후 C 🚺 🗑 - Search the web (Babylon)                      | ۶ 🕈                           |  |  |  |
| <ul> <li>Meest bezocht (2) Aar</li> <li>\$9022655001</li> </ul> | an de slag 😼 Laatste nieuws 📬 Net<br>🔹 🌊 SEARCH 🔤 🕫 💎 VU:                                                        | point Webmail 🧊 btjunkie - de<br>te remote - 📓 Facebook -                                                                                                    | : beste zoe 😸 Nelleke hotmail 🖅 cursus<br>- Twitter + 🚮 Vuze Blog (10) + 🗇 + 🚺 + | s Photoshop Ble 🗌 LINH, Landelijk Inf   | orm 🖉 Times Square Cam - E 🚺 ipad2, g | gebruikershandl 🖪 Studiele | essen op video 🧧 P2000 monitor - P2000 🗋 Parkeren op de l | luchth 🗖 Bladwijzers<br>🔦   🛨 |  |  |  |
| chb                                                             | 15                                                                                                    |                                                                                                    |                                                                                  |                                         |                                       |                            |                                                           |                               |  |  |  |
|                                                                 | Hoofdscherm                                                                                                    |                                                                                                    |                                                                                  |                                         |                                       |                            |                                                           |                               |  |  |  |
| Hoofdscherm<br>Mijn dossier<br>Contact                          | Het College voor Huisartsen me<br>deze registers de kwaliteit van<br>dit streven voorop                          | He College voor Naasten met Bloodere Buksamheden (COBB) is door de Landelijke Haartens Vereniging (JM) en het Nederlands rusarten Genostorbe (NHV) oppricht om register voor huarten Haarten Bloodere Buksamheden in het leven te nogen. De bereesgroep vil met<br>deze registers de handelt vin (Sjondere) huartenstrentig borgen, (regione); kwaltetsverbetening og specifiete ternemen ondersteuren en andere partjen duidelijfheid geven over de bjondere bekkamheden vin de betreffende huarten. Verstering vin de eestelijns zorg staat bij<br>dit streven vorrge |                                                                                  |                                         |                                       |                            |                                                           |                               |  |  |  |
| Specialisme<br>Uitloggen                                        | CHBB-register Erkend                                                                                             | waliteitsconsulent                                                                                                    |                                                                                  |                                         |                                       |                            |                                                           |                               |  |  |  |
|                                                                 | Als Erkend Kwaliteitsconsulent i<br>Daarnaast dient u als Erkend K<br>Meer informatie over het regist            | Als Erkend Kavalkelsconsulent dent u terministe 40 uur aantoorbaar betrokken zijn geweest bij het organiseren van kwelketsbelied in een huisantsengreep in de laatste 5 jaar.<br>Daarnaas dent vals Erkend kavalkelsconsulent deel te reaerna an terministe 20 uur relevante gescrediteerde nascholing og dit valgebed per 5 jaar.                                                                                                    |                                                                                  |                                         |                                       |                            |                                                           |                               |  |  |  |
|                                                                 | Werkwijze                                                                                                    |                                                                                                    |                                                                                  |                                         |                                       |                            |                                                           |                               |  |  |  |
|                                                                 | <ul> <li>Kies in het linkermenu 'r</li> <li>Selecteer daar uw regist</li> <li>Vanuit de geselecteerde</li> </ul> | nijn dossier'<br>ratieperiode. Vanuit de gesek<br>periode kunt u activiteiten se                                                                                                    | eteerde periode kunt u door u gevolgde i<br>lecteren uit uw huisartsendossier    | nascholing uit uw huisartsdossier toevo | iegen aan uw CHBB-dossier.            |                            |                                                           |                               |  |  |  |
|                                                                 | 2 <del>7.</del>                                                                                                  |                                                                                                    |                                                                                  |                                         |                                       |                            |                                                           |                               |  |  |  |
|                                                                 |                                                                                                    |                                                                                                    |                                                                                  |                                         |                                       |                            |                                                           |                               |  |  |  |

Nadat u hebt geklikt op "CHBB register"(rode pijl vorig scherm)komt u op het scherm zoals u hierboven ziet. In dit scherm moet u, zoals u onder "Werkwijze"kunt lezen, kiezen voor "Mijn dossier" in het linker verticale menu.

EN 🔺 🍋 🧞 🏴 🗂 🌗 1741

🧐 🖿 🖉 🖻 💽 🗖 n 💽

|                                                                                                    | Hirelox * ph Wor                                               | rldClient × GAIA                                                              | × 🔓 GAIA                                                                         | x +                                          | 0.000 2.00                                              |                                                               | - 0 <mark>- X -</mark> |
|----------------------------------------------------------------------------------------------------|----------------------------------------------------------------|-------------------------------------------------------------------------------|----------------------------------------------------------------------------------|----------------------------------------------|---------------------------------------------------------|---------------------------------------------------------------|------------------------|
|                                                                                                    | 🔶 🕸 💌 🕨 pr                                                     | online.org https://www.pe-online.org/login/?langid=1                          |                                                                                  |                                              |                                                         | ☆ ▼ C                                                         | ۹ م                    |
| <image/>                                                                                                    | <ul> <li>Meest bezocht (2) Aar</li> <li>59022655001</li> </ul> | n de slag 🙍 Laatste nieuws 👫 Netpoint Webmail 🔳 btjunkie - d<br>🔹 💁 Statick   | e beste zoe 😹 Nelleke hotmail 🔄 cursus<br>🔄 Twitter - 🔝 Vuze Biog (10) - 🔂 - 🗋 • | Photoshop Ele., 🗌 LINH, Landelijk Inform 🧟 1 | Times Square Cam - E 🚺 ipad2,gebruikershandl 💽 Studiele | ssen op video 👹 P2000 monitor - P2000 🗍 Parkeren op de luchth | 🖬 Bladwijzers          |
|                                                                                                    | chb                                                            | 15                                                                            |                                                                                  |                                              |                                                         |                                                               |                        |
| Notability Gatesting Stratesting Stratesting St |                                                                | Mijn dossier                                                                  |                                                                                  |                                              |                                                         |                                                               |                        |
| Call Call Sector Call Call Call Call Call Call Call Cal                                                                                                    | Hoofdscherm<br>Mijn dossier                                    | (Herjregistratie                                                              |                                                                                  |                                              |                                                         |                                                               |                        |
|                                                                                                    | Contact<br>Specialisme<br>Uitloggen                            | CHBB register Erkend Kwaliteitsconsulent                                      | HRB resider                                                                      |                                              |                                                         |                                                               |                        |
| 26.4.2.027 tim 27.4.2.012                                                                                                    |                                                                | Door op de naam te kikken, kuit u nieuwe activiteten varuit uw hui<br>Periode | noorregisser :<br>sartsdossier toevoegen. Tevens kunt u hier een ovr<br>Naam     | erzicht van uw werkzaamte voegen.            |                                                         |                                                               |                        |
|                                                                                                    |                                                                | 28-9-2007 tim 27-9-2012                                                       | Inschrijving CHBB re                                                             | gister Erkend Kwaliteltscorisulent           |                                                         |                                                               |                        |
|                                                                                                    |                                                                |                                                                               |                                                                                  |                                              |                                                         |                                                               |                        |
|                                                                                                    |                                                                |                                                                               |                                                                                  |                                              |                                                         |                                                               |                        |
|                                                                                                    |                                                                |                                                                               |                                                                                  |                                              |                                                         |                                                               |                        |
|                                                                                                    |                                                                |                                                                               |                                                                                  |                                              |                                                         |                                                               |                        |
|                                                                                                    |                                                                |                                                                               |                                                                                  |                                              |                                                         |                                                               |                        |
|                                                                                                    |                                                                |                                                                               |                                                                                  |                                              |                                                         |                                                               |                        |
|                                                                                                    |                                                                |                                                                               |                                                                                  |                                              |                                                         |                                                               |                        |
|                                                                                                    |                                                                |                                                                               |                                                                                  |                                              |                                                         |                                                               |                        |
|                                                                                                    |                                                                |                                                                               |                                                                                  |                                              |                                                         |                                                               |                        |
|                                                                                                    |                                                                |                                                                               |                                                                                  |                                              |                                                         |                                                               |                        |
|                                                                                                    |                                                                |                                                                               |                                                                                  |                                              |                                                         |                                                               |                        |
|                                                                                                    |                                                                |                                                                               |                                                                                  |                                              |                                                         |                                                               |                        |
|                                                                                                    |                                                                |                                                                               |                                                                                  |                                              |                                                         |                                                               |                        |
|                                                                                                    |                                                                |                                                                               |                                                                                  |                                              |                                                         |                                                               |                        |
|                                                                                                    |                                                                |                                                                               |                                                                                  |                                              |                                                         |                                                               |                        |
|                                                                                                    |                                                                |                                                                               |                                                                                  |                                              |                                                         |                                                               |                        |
|                                                                                                    |                                                                |                                                                               |                                                                                  |                                              |                                                         |                                                               |                        |
|                                                                                                    |                                                                |                                                                               |                                                                                  |                                              |                                                         |                                                               |                        |
|                                                                                                    |                                                                |                                                                               |                                                                                  |                                              |                                                         |                                                               |                        |
|                                                                                                    |                                                                |                                                                               |                                                                                  |                                              |                                                         |                                                               |                        |
|                                                                                                    |                                                                |                                                                               |                                                                                  |                                              |                                                         |                                                               |                        |

Op deze dossierpagina ziet u de periode waarin u als EKC bent geregistreerd en onder dit hoofdstuk dient u uiteindelijk de EKC scholingen en EKC activiteiten onder te brengen. U dient nu met de cursor op de periode(rode pijl) te gaan staan en dan aanklikken.

| Firefox •                                             | 📬 WorldClient                              | × 📴 GAIA                                                                                                    | × 👉 GAIA                                                                      | × +                                             | 0.000 100                                       |                          |                      | •                     | - 6 ×       |
|-------------------------------------------------------|--------------------------------------------|----------------------------------------------------------------------------------------------------|-------------------------------------------------------------------------------|-------------------------------------------------|-------------------------------------------------|--------------------------|----------------------|-----------------------|-------------|
| <b>(+</b> ) <b>()</b>                                 | > pe-online.org https                      | //www.pe-online.org/login/?langid=1                                                                             |                                                                               |                                                 |                                                 | () ⊽ C () 🔞 - S          | earch the web (Babyi | on)                   | P 🔒         |
| A Meest bezocht                                       | t 😻 Aan de slag 脑 Laats                    | te nieuws 🥦 Netpoint Webmail 🔳 t                                                                                | stjunkie - de beste zoe 🗃 Nelleke hotmail 🖅 cursus Photoshop Ele              | e 🗌 LINH, Landelijk Inform 🧟 Times S            | quare Cam - E 📋 ipad2_gebruikershandl 🥃 Studiel | essen op video 🧧 P2000 r | nonitor - P2000 []   | Parkeren op de luchth | Bladwijzers |
| 590226550                                             | 01 - O SEA                                 | ICH • 0 @ vuze remote • KI Fi                                                                                   | scebook • 🔄 Twitter • 🛐 Vuze Bios (10) • 🔄 • 🔞 •                              |                                                 |                                                 |                          |                      |                       | 3 H         |
|                                                       |                                            |                                                                                                    |                                                                               |                                                 |                                                 |                          |                      |                       |             |
| ch                                                    | B:5<br>Periode:                            |                                                                                                    | 28-8-2007 tim 27-6-2012                                                       |                                                 |                                                 |                          |                      |                       |             |
| Hoofdscherm<br>Mijn dossier<br>Contact<br>Specialisme | Deskundight<br>De Erkend Kw<br>Om vanut uw | nidsbevordering<br>affeltsconsulent actieve huisarts dient deel<br>huisartsendossier een activiteit toe te voen | te o<br>cuer tikt u op de knop toevoegen vanuit uw huisartsendos              | scholing op dit vakgebied per 5 jaar.<br>sier.  |                                                 |                          |                      |                       |             |
| Uitloggen                                             | Toevoegen                                  | vanuit uw huisartsendossier                                                                                     |                                                                               |                                                 |                                                 |                          |                      |                       |             |
|                                                       | Minimaal te l                              | ehalen:                                                                                                    | 20                                                                            |                                                 |                                                 |                          |                      |                       |             |
|                                                       | Totaal beh                                 | aald:                                                                                                    | 31,5                                                                          |                                                 |                                                 |                          |                      |                       |             |
|                                                       | Status                                     |                                                                                                    | Regel Voldbende                                                               |                                                 |                                                 |                          |                      |                       |             |
|                                                       | 🔝 Datum                                    | 22 Categorie                                                                                                    | 22 Omschrijving                                                               |                                                 |                                                 | 22 Punten 22             | Status               |                       |             |
|                                                       | 31-3-2011                                  | Deskundigheid Erkend<br>Kwaliteitsconsulent                                                                     | Kader-/EKC training: Nascholing leveren, hoe doe je dat?, 2011 (ID nummer:    | 93201)                                          |                                                 | 3,5                      |                      |                       |             |
|                                                       | 3-6-2010                                   | Deskundigheid Erkend<br>Kwaliteitsconsulent                                                                     | LINOH Kwaltetsdagen 2010 (ID nummer: 79356)                                   |                                                 |                                                 | 6                        |                      | 1                     |             |
|                                                       | 2-6-2010                                   | Deskundigheid Erkend<br>Kwaliteitsconsulent                                                                     | LINKH Kwaiteitsdagen 2010 (ID nummer: 79356)                                  |                                                 |                                                 | 5                        |                      | ]                     |             |
|                                                       | 11-6-2009                                  | Deskundigheid Erkend<br>Kwaliteitsconsulent                                                                     | LINKH Kwaitetsdagen 2009 (D nummer: 79343)                                    |                                                 |                                                 | 5                        |                      |                       |             |
|                                                       | 10-6-2009                                  | Deskundigheid Erkend<br>Kwaliteitsconsulent                                                                     | LINKH Kwaitetsdagen 2009 (D nummer: 79343)                                    |                                                 |                                                 | 5                        |                      |                       |             |
|                                                       | 10-2-2009                                  | Deskundigheid Erkend<br>Kwaliteitsconsulent                                                                     | EKC-bijeenkomst 2009 (ID nummer: 43827)                                       |                                                 |                                                 | 3                        |                      |                       |             |
|                                                       | 3-9-2008                                   | Deskundigheid Erkend<br>Kwaliteitsconsulent                                                                     | Kadertraining kwaliteitsimpulsen' (D nummer: 37135)                           |                                                 |                                                 | 5                        |                      | ]                     |             |
|                                                       |                                            |                                                                                                    |                                                                               |                                                 |                                                 |                          |                      |                       |             |
|                                                       | Werkzaamhe<br>U dient als Erk              | id portfolio<br>and Kwaltetsconsulent tenminate 40 uur a<br>portfolio                                           | antoonbaar betrokken zijn geweest bij het organiseren van kwaltetsbeleid in e | sen huisartsengroep. Kiik op toevoegen portfoli | om een bijlage toe te voegen waaruit dit bijit. |                          |                      |                       |             |
|                                                       |                                            |                                                                                                    |                                                                               |                                                 |                                                 |                          |                      |                       |             |
|                                                       | Tevens kunt u                              | de toetsgroepen die u begeleidt heeft en di                                                                     | e in uw huisartsendossier staan toevoegen aan uw portfolio                    |                                                 |                                                 |                          |                      |                       |             |
|                                                       | Toevoegen begeleide toetsgroep(en)         |                                                                                                    |                                                                               |                                                 |                                                 |                          |                      |                       |             |
|                                                       | 12 Total behald: 63                        |                                                                                                    |                                                                               |                                                 |                                                 |                          |                      |                       |             |
|                                                       | 🔝 Datum                                    | 🔁 Categorie                                                                                                    | 2 Omschrijving                                                                |                                                 |                                                 | 2 Punten                 | 🖸 Status             |                       |             |
|                                                       | 13-12-2010                                 | EKC Begeleide toetsgroep                                                                                        | FTO Heesch/Nistelrode 2010 (ID nummer: 72295)                                 |                                                 |                                                 | 2                        |                      |                       |             |
|                                                       | 8-11-2010                                  | EKC Begeleide toetsgroep                                                                                        | FTO Heesch/Nistelrode 2010 (ID nummer: 72295)                                 |                                                 |                                                 | 2                        |                      | 1                     |             |
|                                                       | 11-10-2010                                 | EKC Begeleide toetsgroep                                                                                        | FTO HeeschNisteirode 2010 (ID nummer: 72295)                                  |                                                 |                                                 | 2                        |                      | 1                     |             |
|                                                       | 10-5-2010                                  | EKC Begeleide toetsgroep                                                                                        | FTO HeeschNisteirode 2010 (ID nummer: 72295)                                  |                                                 |                                                 | 2                        |                      | 1                     |             |
|                                                       | 22-4-2010                                  | EKC Begeleide toetsgroep                                                                                        | AED herhaling met BLS kindervaardigheden, 2010 (ID nummer: 71960)             |                                                 |                                                 | 3                        |                      | 1                     |             |
|                                                       | 12-4-2010                                  | EKC Begeleide toetsgroep                                                                                        | FTO Heesch/Nisteirode 2010 (ID nummer: 72295)                                 |                                                 |                                                 | 2                        |                      | 1                     |             |
|                                                       | 8,3,2010                                   | EKC Baosieide toeleszoan                                                                                        | ETO Heeschilligtekode 2010 (D. summer: 72295)                                 |                                                 |                                                 | 12                       |                      |                       |             |
| <b>100</b>                                            | I 🔐 🖸 🔜                                    |                                                                                                    |                                                                               |                                                 |                                                 |                          |                      | - 🔍 - 🔞 🧄 🏲 😰 i       | 0 17:15     |

OP het bovenste deel van het scherm ziet u onder "Deskundigheidsbevordering" wat toelichtende tekst waarin duidelijk wordt gemaakt dat u vanuit uw huisartsendossier die scholingen kunt overzetten die een EKC signatuur hebben. Hiertoe moet u drukken op "Toevoegen uit huisartsendossier".

| ) () - p | -online.org https://ww                  | w.pe-online.org/logi   | n/?langid=1                        | ··· 1                                                                            | ☆ ▼ C Scoogle | ٩                       |
|----------|-----------------------------------------|------------------------|------------------------------------|----------------------------------------------------------------------------------|---------------|-------------------------|
|          | , , , , , , , , , , , , , , , , , , , , |                        |                                    |                                                                                  | 14 - J        |                         |
| hb       | :>                                      |                        |                                    |                                                                                  |               |                         |
|          | Terug                                   | 😫 GAIA - Mozilla Fi    | irefox                             |                                                                                  | - 0 <b>X</b>  | n                       |
|          | Inschrijving CHE                        |                        | i ciox                             |                                                                                  |               |                         |
| herm     | 2 Periode:                              | pe-online.org          | https://www.pe-online.org/a        | Ilroles/wizards/WizardSubProfgroup_step_01.aspx?param=next                       | <u> </u>      |                         |
| sier     |                                         |                        |                                    |                                                                                  | -             |                         |
|          |                                         |                        | Sluiten                            | Volgende >                                                                       |               |                         |
| sme<br>n | Deskundigheids<br>De Erkend Kwalitei    |                        |                                    |                                                                                  |               |                         |
|          | Om vanuit uw huis                       |                        |                                    |                                                                                  |               |                         |
|          | Toevoegen var                           | Kopiëren a             | ctiviteiten (stap 1)               |                                                                                  | E             |                         |
|          | Minimaal te beba                        |                        |                                    |                                                                                  |               |                         |
|          | 2 Totaal behaald                        | Selecteer de acti      | viteiten uit uw andere dossi       | ers die u wilt kopieren naar dit dossier.                                        |               |                         |
|          | Status                                  | Datum                  | Categorie                          | Omschrijving                                                                     | Punten        | 1                       |
|          | 🖸 Datum 🔋                               | 6-6-2011               | Nascholing Cluster1                | Districts Duralesce Description 2014 (Disurgers 00454)                           | 3             | 18                      |
|          | 31-3-2011                               | 13-4-2011              | Nascholing Cluster 1               | Districts Duodagen Paediatrie, 2011 (D nummer, 92454)                            | 5,5           |                         |
|          | 2 6 2010                                | 31-3-2011              | Nascholing Cluster1                | Kadar, FKC training: Nascholing laveren, hos dos is dat2, 2011 (ID nummer: 93201 | ) 35          |                         |
|          | 5-0-2010 K                              | 1-3-2011               | Nascholing Cluster1                | Basistraining regients huisartsenpost HOV 2011 (ID nummer                        | 65            |                         |
|          | 2-6-2010 K                              | 13-12-2010             | Intercollegiale Toetsing           | FTO Heesch/Nistelrode 2010 (ID nummer: 72295)                                    | 2             |                         |
|          | 11-6-2009                               | 12-11-2010             | Nascholing Cluster1                | Herfstcursus Oss, 2010 (ID nummer: 79920)                                        | 3             |                         |
|          | 10 C 2000                               | 12-11-2010             | Nascholing Cluster1                | Herfstcursus Oss, 2010 (ID nummer: 79920)                                        | 3             |                         |
|          | 10-0-2009 K                             | 11-11-2010             | Nascholing Cluster1                | Herfstcursus Oss, 2010 (ID nummer: 79920)                                        |               |                         |
|          | 10-2-2009                               | 11-11-2010             | Nascholing Cluster1                | Herfstcursus Oss, 2010 (ID nummer: 79920)                                        |               |                         |
|          | 3-9-2008                                | 8-11-2010              | Intercollegiale Toetsing           | FTO Heesch/Nistelrode 2010 (ID nummer: 72295)                                    | 2             |                         |
|          |                                         | 11-10-2010             | Intercollegiale Toetsing           | FTO Heesch/Nistelrode 2010 (ID nummer: 72295)                                    | 2             |                         |
|          |                                         | 3-6-2010               | Nascholing Cluster1                | LINKH Kwaliteitsdagen 2010 (ID nummer: 79356)                                    | 5             |                         |
|          | Werkzaamheid p                          | 2-6-2010               | Nascholing Cluster1                | LINKH Kwaliteitsdagen 2010 (ID nummer: 79356)                                    | 5             |                         |
|          | U dient als Erkend I                    | 10-5-2010              | Intercollegiale Toetsing           | FTO Heesch/Nistelrode 2010 (ID nummer: 72295)                                    | 2             | gen waaruit dit blijkt. |
|          |                                         | 22-4-2010              | Nascholing Cluster1                | AED herhaling met BLS kindervaardigheden, 2010 (ID nummer: 71960)                | 3             |                         |
|          | Toevoegen por                           | 20-4-2010              | Nascholing Cluster1                | Districtduodag: Maag-, Darm- en Leveraandoeningen, 2010 (ID nummer: 75353)       | 2,5           |                         |
|          |                                         | 20-4-2010              | Nascholing Cluster1                | Districtduodag: Maag-, Darm- en Leveraandoeningen, 2010 (ID nummer: 75353)       | 3,5           |                         |
|          |                                         | 15-4-2010              | Nascholing Cluster1                | Symposium: Samen verbeteren, 2010 (ID nummer: 76141)                             | 2,5           |                         |
|          | Tevens kunt u de toe                    | tsgroepen die u begele | idt heeft en die in uw huisartsend | ossier staan toevoegen aan uw portfolio                                          |               | 9                       |
|          | Tecureages hoge                         | laida taataaraan(ar    | 0                                  |                                                                                  |               |                         |
|          | Toevoegen bege                          | eleide toetsgroep(er   | 1)                                 |                                                                                  |               |                         |

Er opent zich nu een venster(zie boven). In dit venster ziet u nu het dossier van het CvAH wat u al eerder kon zien na aanklikken van CvAH in de home page. Nu moet u die activiteiten aanklikken die te maken hebben met EKC nascholingen(meestal staat er al EKC scholing bij, zie rode pijlen). Vervolgens op "volgende" aan bovenzijde scherm(zie blauwe pijl)

| Firefox 💌 🎾 PE-                     | Online                                                    | × )- GA                         | IA                        | ×                     | +          |                                                                                    |                        | - <u>-</u> <del>-</del> <del>-</del> <del>-</del> <del>-</del> <del>-</del> |
|-------------------------------------|-----------------------------------------------------------|---------------------------------|---------------------------|-----------------------|------------|------------------------------------------------------------------------------------|------------------------|-----------------------------------------------------------------------------|
| 🔶 🔶 💽 📴 🕞                           | e-online.org https://ww                                   | /w. <b>pe-online.org</b> /logir | /?langid=1                |                       |            |                                                                                    | ן ⊽ פי 🕄 ד Google      | ۶ 🔒 🗈                                                                       |
| chb                                 | .D                                                        | D CATA Multin To                |                           |                       |            |                                                                                    |                        | Ŷ                                                                           |
|                                     | Inschrijving CHE                                          | GALA - MOZIIIA FI               | erox                      |                       |            |                                                                                    |                        |                                                                             |
| Hoofdscherm                         | 2 Periode:                                                | pe-online.org                   | https://www.pe-onlin      | e.org/allroles/wizar  | rds/Wiza   | ardSubProfgroup/wzr_subprofgroup_step_02.aspx?param=next                           | 公                      |                                                                             |
| Contact<br>Specialisme<br>Uitloggen | Deskundigheids<br>De Erkend Kwalitet<br>Om vanuit uw huis |                                 | Sluiten                   | < Vorige              | Opsia      | ään                                                                                |                        |                                                                             |
|                                     | Toevoegen var                                             | Kopiëren ad                     | tiviteiten (st            | 2)                    |            |                                                                                    |                        | -                                                                           |
|                                     | Minimaal te beha                                          | Controleer de one               | lerstaande gegever        | an de activiteit(     | (en) die   | u wilt kopiëren en klik op Opslaan om deze definitief aan dit do                   | ssier toe te voegen.   |                                                                             |
|                                     | Status                                                    | Datum                           | Categorie                 | 1                     | 0          | Omschrijving                                                                       | Punten                 |                                                                             |
|                                     | Datum                                                     | 1 31-3-2011                     | Selecteer                 | V                     | • Ki<br>93 | ader-/EKC training: Nascholing leveren, hoe doe je dat?, 2011 (ID nummer:<br>3201) | 3,5                    | 18                                                                          |
|                                     | 31-3-2011 K                                               | 2 6-6-2011                      | Selecteer                 |                       | • EP       | KC instructiemiddag (ID nummer: 105523)                                            | 3                      |                                                                             |
|                                     | 3-6-2010 K                                                |                                 |                           |                       |            |                                                                                    |                        |                                                                             |
|                                     | 11.6 2000                                                 |                                 |                           |                       |            |                                                                                    |                        |                                                                             |
|                                     | 10-6-2009 D                                               |                                 |                           |                       |            |                                                                                    |                        |                                                                             |
|                                     | 10-2-2009                                                 |                                 |                           |                       |            |                                                                                    |                        |                                                                             |
|                                     | 3-9-2008                                                  |                                 |                           |                       |            |                                                                                    |                        |                                                                             |
|                                     |                                                           |                                 |                           |                       |            |                                                                                    |                        |                                                                             |
|                                     | Werkzaamheid p<br>U dient als Erkend I                    |                                 |                           |                       |            |                                                                                    |                        | gen waaruit dit blijkt.                                                     |
|                                     | Toevoegen po                                              |                                 |                           |                       |            |                                                                                    |                        |                                                                             |
|                                     | Begeleide toetsg<br>Tevens kunt u de to                   | etsaroepen die u begelei        | t heeft en die in uw huis | artsendossier staan t | toevoege   | en aan uw portfolio                                                                |                        |                                                                             |
|                                     | Toevoegen beg                                             | eleide toetsgroep(en            |                           |                       |            |                                                                                    |                        |                                                                             |
|                                     | » Manuals (F:)                                            | 💔 Uw ma                         | htiging wor 📲             | Handleiding chbb      | r          | 🥹 How do you use pri 🥹 GAIA - Mozilla Firefox 🛛 👌 GAIA                             | A - Mozilla Firefox NL | 🖮 < 🚰 🦆 🚑 🍣 💻 🍘 👘 🛃 🍫 10:00                                                 |

Nu krijgt u bovenstaand venster. Hier wordt u gevraagd te controleren. Indien de te kopieren activiteiten kloppen, moet u onder "categorie" (blauwe pijl) nog een selectie maken.

| Firefox *                                                          | >- PE-Online                                                                                   | × >- GAIA                                                    | × +                                                                       |                                              |                           | - <u>- a x</u>          |
|--------------------------------------------------------------------|------------------------------------------------------------------------------------------------|--------------------------------------------------------------|---------------------------------------------------------------------------|----------------------------------------------|---------------------------|-------------------------|
| <b>(()</b>                                                         | >= pe-online.org https://ww                                                                    | ww. <b>pe-online.org</b> /login/?langid=1                    |                                                                           |                                              | 7 ∀ C 🛃 + Google          | ۹ 🗈                     |
| Hoofdscherm<br>Mijn dossier<br>Contact<br>Specialisme<br>Uitloggen | Terug<br>Inschrijving CHI<br>Periode:<br>Deskundigheids<br>De Erkend Kwalket<br>Ownant uw huba | GAIA - Mozills Firefox     pe-online.org http://pe-o         | nline.org/allicles/wizaccover.subprofgroup/wzr_subp                       | rofgroup_ttep_02.aspr?param=next             |                           |                         |
|                                                                    | Toevoegen van<br>Minimaal te beha                                                              | Kopiëren activiteiten (s<br>Controleer de onderstaande gegev | <b>itap 2)</b><br>ens van de activiteit(en) die u wilt kopiëren en klik o | p Opslaan om deze definitief aan dit dos     | isier toe te voegen.      | E                       |
|                                                                    | 2 Totaal behaald<br>Status                                                                     | Datum Categorie                                              | Omschrijving                                                              |                                              | Punten                    |                         |
|                                                                    | Datum                                                                                          | 1 31-3-2011 Selecteer                                        | Kader-/EKC training: Nascholin<br>93201)                                  | g leveren, hoe doe je dat?, 2011 (ID nummer: | 3,5                       | ۹ ا                     |
|                                                                    | 31-3-2011 K<br>3-6-2010 D                                                                      | 2 6-6-2011 Deskundigheid Er<br>EKC Begeleide to              | Kend Kwalteitsconsulent EKC instructiemiddag (D numm                      | ier: 105523)                                 | 3                         | -                       |
|                                                                    | 2-6-2010                                                                                       |                                                              |                                                                           |                                              |                           | -                       |
|                                                                    | 11-6-2009 K                                                                                    |                                                              |                                                                           |                                              |                           |                         |
|                                                                    | 10-6-2009 R                                                                                    |                                                              |                                                                           |                                              |                           |                         |
|                                                                    | 10-2-2009 K                                                                                    |                                                              |                                                                           |                                              |                           |                         |
|                                                                    | 3-9-2008 K                                                                                     |                                                              |                                                                           |                                              |                           |                         |
|                                                                    | Werkzaamheid p<br>U dient als Erkend i<br>Toevoegen po                                         |                                                              |                                                                           |                                              | gen w                     | aaruit dit blijkt.      |
|                                                                    | Begeleide toetsg<br>Tevens kunt u de to                                                        | etsgroepen die u begeleidt heeft en die in uw                | huisartsendossier staan toevoegen aan uw portfolio                        |                                              |                           |                         |
|                                                                    | Toevoegen beg                                                                                  | jeleide toetsgroep(en)                                       | NF                                                                        |                                              |                           | -                       |
| - 🛃 📼 🖻                                                            | 🜔 🎽 👝 Manuals (F:)                                                                             | 💝 Uw machtiging wor                                          | 🖄 Handleiding chbb r 🥹 How do you use pri                                 | 🥹 GAIA - Mozilla Firefox 🛛 😕 GAIA            | - Mozilla Firefox 🛛 🛛 🖬 🖌 | 🚰 🥡 🚑 😵 💻 🗭 🖸 式 🍫 10:01 |

Omdat u nu bezig ben met het kopieren van de EKC scholingen moet u hier kiezen voor "Deskundigheid Erkend Kwaliteitsconsulent". Vervolgens moet u klikken op "Opslaan" (rode pijl). Daarna krijgt u de mededeling dat de gegevens zijn verwerkt waarna u op de knop "Sluiten" (blauwe pijl)moet klikken waarna u terugkeert naar het uitgangsscherm van uw CHBB dossier.

| Firefox > >- PE-On | line                  | × >- GA                | A                             | × +                                                                                                    |                       |                | - 🕒 | đ             | x           |
|--------------------|-----------------------|------------------------|-------------------------------|----------------------------------------------------------------------------------------------------|-----------------------|----------------|-----|---------------|-------------|
| ( ← ⇒ ) ● )- pe-o  | nline.org https://ww  | w.pe-online.org/login  | /?langid=1                    |                                                                                                    | ☆ マ C 3 - Goo         | gle            | Q   | ♠             | <b>E</b> 3- |
|                    |                       |                        |                               |                                                                                                    |                       |                |     |               | -           |
| chb!               |                       |                        |                               |                                                                                                    |                       |                |     |               |             |
|                    |                       |                        |                               |                                                                                                    |                       |                |     |               |             |
|                    | Werkzaamheid p        | 🕘 GAIA - Mozilla Fin   | fox                           |                                                                                                    |                       |                |     |               |             |
| Hoofdschorm        | o dent als criterio i | pe-online.org          | https://www.pe-online.org/all | roles/wizards/WizardSubProforoup/wzr_subproforoup_step_01.aspx?param=next                                         |                       |                |     |               |             |
| Miin dossier       |                       |                        |                               |                                                                                                    |                       |                |     |               |             |
| Contact            | Toevoegen por         |                        | Sluiten                       | Volgende >                                                                                                    |                       |                |     |               |             |
| Specialisme        |                       |                        |                               |                                                                                                    |                       |                |     |               |             |
| Uitloggen          | Begeleide toetsg      |                        |                               |                                                                                                    |                       |                |     |               |             |
|                    | Tevens kunt u de ti   | 10-11-2009             | Nascholing huisartsen         | Vervolgcursus voor de EKC: implementatie standaard CVRM (ID nummer: 42332)                                        | 6                     |                |     |               |             |
|                    | Toevoegen ber         | 12-10-2009             | Intercollegiale Toetsing      | FTO Heesch/Nistelrode 2009 (ID nummer: 41370)                                                                     | 2                     |                |     |               |             |
|                    | Totaal behaald        | 9-10-2009              | Nascholing huisartsen         | Herfstcursus WDH Oss, 2009 (ID nummer: 64817)                                                                     | 3                     |                |     |               |             |
|                    |                       | 9-10-2009              | Nascholing huisartsen         | Herfstcursus WDH Oss, 2009 (ID nummer: 64817)                                                                     | 3                     |                |     |               |             |
|                    | 🛛 Datum               | 8-10-2009              | Nascholing huisartsen         | Herfstcursus WDH Oss, 2009 (ID nummer: 64817)                                                                     | 3                     | tatus          |     |               |             |
|                    | 13-12-2010 E          | 8-10-2009              | Nascholing huisartsen         | Herfstcursus WDH Oss, 2009 (ID nummer: 64817)                                                                     | 3                     |                |     |               |             |
|                    | 11-10-2010 E          | 27-7-2009              | Nascholing huisartsen         | De grieppandemie 2009(Nieuwe Influenza A H1N1), een handleiding voor de<br>huisartsenpraktijk. (ID nummer: 59439) | 2                     |                |     |               |             |
|                    | 10-5-2010 E           | 11-6-2009              | Nascholing Cluster1           | LINKH Kwaliteitsdagen 2009 (ID nummer: 79343)                                                                     | 5                     |                |     |               |             |
|                    | 12-4-2010 E           | 10-6-2009              | Nascholing Cluster1           | LINKH Kwaliteitsdagen 2009 (ID nummer: 79343)                                                                     | 5                     | =              |     |               |             |
|                    | 8-3-2010 E            | 8-6-2009               | Intercollegiale Toetsing      | FTO Heesch/Nistelrode 2009 (ID nummer: 41370)                                                                     | 2                     |                |     |               |             |
|                    | 8-2-2010 E            | 11-5-2009              | Intercollegiale Toetsing      | FTO Heesch/Nistelrode 2009 (ID nummer: 41370)                                                                     | 2                     |                |     |               |             |
|                    | 12-10-2009            | 9-4-2009               | Nascholing huisartsen         | Symposium Bernhoven, 5 jaar Samen Beter, 2009 (ID nummer: 44347)                                                  | 2                     |                |     |               |             |
|                    | 27-7-2009 E           | 6-4-2009               | Intercollegiale Toetsing      | FTO Heesch/Nistelrode 2009 (ID nummer: 41370)                                                                     | 2                     |                |     |               |             |
|                    | 8-6-2009 E            | 25-3-2009              | Nascholing huisartsen         | Districtsduodag Oncologie, 2009 (ID nummer: 57192)                                                                | 3                     |                |     |               |             |
|                    | 11-5-2009 E           | 25-3-2009              | Nascholing huisartsen         | Districtsduodag Oncologie, 2009 (ID nummer; 57192)                                                                | 3                     |                |     |               |             |
|                    | 6-4-2009 E            | 9-3-2009               | Intercollegiale Toetsing      | FTO Heesch/Nistelrode 2009 (ID nummer: 41370)                                                                     | 2                     |                |     |               | E           |
|                    | 9-3-2009 E            | 10-2-2009              | Nascholing huisartsen         | EKC-blieenkomst 2009 (ID nummer: 43827)                                                                           | 3                     |                |     |               |             |
|                    | 10-2-2009 E           | 9-2-2009               | Intercollegiale Toetsing      | FTO Heesch/Nistelrode 2009 (ID nummer: 41370)                                                                     | 2                     |                |     |               |             |
|                    | 9-2-2009 E            | 10-12-2008             | Nascholing huisartsen         | Sandwichcursus 'Plastische chirurole' 2008 (ID nummer: 39924)                                                     | 2.5                   |                |     |               |             |
|                    | 4-11-2008 E           | 8-12-2008              | Intercollegiale Toetsing      | FTO Heesch/Nistelrode 2008 (ID nummer: 16947)                                                                     | 2                     |                |     |               |             |
|                    | 13-10-2008 E          | 4-11-2008              | Nascholing huisartsen         | Pilot: Opleiding tot spoedeisende hulp in de huisartsenpraktijk, 2008 (ID nummer; 3823                            | 35) 9                 |                |     |               |             |
|                    | 8-9-2008 E            | 1-11-2008              | Nascholing huisartsen         | Symposium yoor huisartsen "Samen-scholen in Zee(land)" (ID nummer: 37783)                                         | 3                     |                |     |               |             |
|                    | 19-5-2008 E           | 31-10-2008             | Nascholing huisartsen         | Symposium voor huisartsen "Samen-scholen in Zee(land)" (ID nummer: 37783)                                         | 6                     |                |     |               |             |
|                    | 17-3-2008 E           |                        |                               |                                                                                                    |                       |                |     |               |             |
|                    | 11-2-2008 EKC         | C Begeleide toetsgroep | FTO Heesch/Nistel             | rode 2008 (ID nummer: 16947)                                                                                      | 2                     |                |     |               |             |
|                    | 14-1-2008 EKC         | u begeleide toetsgroep | Ir i O Heesch/Nisteli         | rode 2008 (ID nummer: 16947)                                                                                      | 2                     |                |     |               | -           |
| 🧑 🗉 🖸 🐣            | Manuals (F:)          | 😵 Uw mae               | htiging wor 🗾 🛍 Handlei       | ding chbb r 🛛 🕙 How do you use pri 🧐 GAIA - Mozilla Firefox 🛛 🕲 GA                                                | AIA - Mozilla Firefox | NL 🚎 🤜 🚰 🧞 🚚 🕅 | 6 1 | <b>8 (o</b> 1 | 10:06       |

Indien u niets meer hebt in te brengen kunt u hier afsluiten door op "Sluiten" te klikken. Nu zijn al uw EKC scholingen in uw CHBB dossier opgenomen en tellen mee voor uw herregistratie. Bovenaan ziet het totaal aantal behaalde punten.

| Firefox *                                             | >- PE-Online | :                                             | × 🔀 GAIA                                                               | × +                                                                                    |                                              |                      |                | -              |      |              | x        |
|-------------------------------------------------------|--------------|-----------------------------------------------|------------------------------------------------------------------------|----------------------------------------------------------------------------------------|----------------------------------------------|----------------------|----------------|----------------|------|--------------|----------|
| <b>( )</b>                                            | 👌 - pe-onlir | ne.org https:/                                | //www. <b>pe-online.org</b> /login/?langid                             | =1                                                                                     | ☆ ⊽ C .                                      | 🛃 👻 Google           |                |                | ٩    | ♠            | <b>.</b> |
| ch                                                    | Ь!:          | )                                             |                                                                        |                                                                                        |                                              |                      |                |                |      |              |          |
| Hoofdscherm<br>Mijn dossier<br>Contact<br>Specialisme |              | Werkzaamhei<br>U dient als Erke<br>Toevoegen  | d portfolio<br>nd Kwaliteitsconsulent tenminste 40 u<br>portfolio      | fonbaar betrokken zijn geweest bij het organiseren van kwalketsbeleid in een huisartse | engroep. Kik op <b>toevoegen portfolio</b> ( | om een bijlage toe t | e voegen waaru | it dit blijkt. |      |              |          |
| Uitloggen                                             | !            | Begeleide toe<br>Tevens kunt u d<br>Toevoegen | tsgroepen<br>le toetsgroepen die u begelei<br>begeleide toetsgroep(en) | i die in uw huisartsendossier staan toevoegen aan uw portfolio                         |                                              |                      |                |                |      |              |          |
|                                                       |              | Totaal beha                                   | sald:                                                                  | 63                                                                                     |                                              |                      |                |                |      |              |          |
|                                                       |              | 2 Datum                                       | 2 Categorie                                                            | 2 Omschrijving                                                                         |                                              | 2 Punten             | 2 Status       |                |      |              |          |
|                                                       |              | 13-12-2010                                    | EKC Begeleide toetsgroep                                               | ETO Heesch/Nistelrode 2010 (ID nummer: 72295)                                          |                                              | 2                    |                |                |      |              |          |
|                                                       |              | 8-11-2010                                     | EKC Begeleide toetsgroep                                               | FTO Heesch/Nistelrode 2010 (ID nummer: 72295)                                          |                                              | 2                    |                |                |      |              | _        |
|                                                       |              | 11-10-2010                                    | EKC Begeleide toetsgroep                                               | FTO Heesch/Nistelrode 2010 (ID nummer: 72295)                                          |                                              | 2                    |                |                |      |              |          |
|                                                       |              | 10-5-2010                                     | EKC Begeleide toetsgroep                                               | FTO Heesch/Nistelrode 2010 (ID nummer: 72295)                                          |                                              | 2                    |                |                |      |              |          |
|                                                       |              | 22-4-2010                                     | EKC Begeleide toetsgroep                                               | AED herhaling met BLS kindervaardigheden, 2010 (ID nummer; 71960)                      |                                              | 3                    |                |                |      |              |          |
|                                                       |              | 12-4-2010                                     | EKC Begeleide toetsgroep                                               | FTO Heesch/Nistelrode 2010 (ID nummer: 72295)                                          |                                              | 2                    |                |                |      |              |          |
|                                                       |              | 8-3-2010                                      | EKC Begeleide toetsgroep                                               | FTO Heesch/Nistelrode 2010 (ID nummer: 72295)                                          |                                              | 2                    |                |                |      |              |          |
|                                                       |              | 8-2-2010                                      | EKC Begeleide toetsgroep                                               | FTO Heesch/Nistelrode 2010 (ID nummer: 72295)                                          |                                              | 2                    |                |                |      |              |          |
|                                                       |              | 11-1-2010                                     | EKC Begeleide toetsgroep                                               | ETO Heesch/Nistelrode 2010 (ID nummer: 72295)                                          |                                              | 2                    |                |                |      |              |          |
|                                                       |              | 12-10-2009                                    | EKC Begeleide toetsgroep                                               | FTO Heesch/Nistelrode 2009 (ID nummer: 41370)                                          |                                              | 2                    |                |                |      |              |          |
|                                                       |              | 27-7-2009                                     | EKC Begeleide toetsgroep                                               | De griennandemie 2009(Nieuwe Influenza A H1N1), een handleiding voor de huisartsenn    | praktik (ID nummer: 59439)                   | 2                    |                |                |      |              |          |
|                                                       |              | 8.6.2009                                      | EKC Begeleide toetsgroep                                               | ETO Heesch/Nistelrode 2009 (E) nummer: 41370)                                          | nangn (ar nannen er ree)                     | 2                    |                |                |      |              |          |
|                                                       |              | 11-5-2009                                     | EKC Begeleide toetsgroep                                               | ETO Beesch/Nistelrode 2008 (E) nummer: 41370)                                          |                                              | 2                    |                |                |      |              |          |
|                                                       |              | 9-4-2009                                      | EKC Begeleide toetsgroep                                               | Symposium Berohoven, 5 jaar Samen Beter, 2009 (ID nummer, 44347)                       |                                              | 2                    |                |                |      |              |          |
|                                                       |              | 6-4-2009                                      | EKC Begeleide toetsgroep                                               | ETO Heesch/Nistelrode 2009 (ID nummer: 41370)                                          |                                              | 2                    |                |                |      |              | =        |
|                                                       |              | 9-3-2009                                      | EKC Begeleide toetsgroep                                               | ETO Heesch/Nistelrode 2009 (D nummer: 41370)                                           |                                              | 2                    |                |                |      |              |          |
|                                                       |              | 10-2-2009                                     | EKC Beneleide toetsgroep                                               | EKC-bieenkomst 2009 (ID nummer, 43827)                                                 |                                              | 3                    |                |                |      |              |          |
|                                                       |              | 9-2-2009                                      | EKC Begeleide toetsgroep                                               | FTO Heesch/Nistelrode 2009 (ID nummer: 41370)                                          |                                              | 2                    |                |                |      |              |          |
|                                                       |              | 8-12-2008                                     | EKC Begeleide toetsgroep                                               | FTO Heesch/Nistelrode 2008 (D nummer: 16947)                                           |                                              | 2                    |                |                |      |              |          |
|                                                       |              | 4-11-2008                                     | EKC Begeleide toetsgroep                                               | Piot: Opleiding tot spoedeisende hulp in de huisartsenpraktik. 2008 (ID nummer: 38235) |                                              | 9                    |                |                |      |              |          |
|                                                       |              | 13-10-2008                                    | EKC Begeleide toetegroep                                               | FTO Heasth/Nistelrode 2008 (ID nummer: 16947)                                          |                                              | 2                    |                |                |      |              |          |
|                                                       |              | 8.9.2008                                      | EKC Begeleide toetegroep                                               | FTO Heesch/Nisteirode 2008 (D nummer: 16947)                                           |                                              | 2                    |                |                |      |              |          |
|                                                       |              | 9.6.2008                                      | EKC Beneleide toetsgroep                                               | FTO Heesch/Nistelrode 2008 (D nummer: 16947)                                           |                                              | 2                    |                |                |      |              |          |
|                                                       |              | 19-5-2008                                     | EKC Beneleide toetsgroep                                               | FTO Heesch/Nistelrode 2008 (D nummer: 16947)                                           |                                              | 2                    |                |                |      |              |          |
|                                                       |              | 17-3-2008                                     | EKC Beneleide toetsgroep                                               | FTO Heesch/Nistelrode 2008 (D nummer: 16947)                                           |                                              | 2                    |                |                |      |              |          |
|                                                       |              | 11-2-2008                                     | EKC Begeleide toetsgroep                                               | FTO Heesch/Nistelrode 2008 (D nummer: 16947)                                           |                                              | 2                    |                |                |      |              |          |
|                                                       |              | 14-1-2008                                     | EKC Begeleide toetsgroep                                               | ETO Heesch/Nistelrode 2008 (D nummer: 16947)                                           |                                              | 2                    |                |                |      |              |          |
| _                                                     | '            |                                               | and adjourne tottagroup                                                | p to measure and a see (as manner, 1994))                                              |                                              | P*                   |                |                |      |              | -        |
| (2)                                                   | s 🖸 🕺 🦉      | 👝 Manuals (F                                  | ;) 👘 🖓 Uw machtiging                                                   | wor                                                                                    | ozilla Firefox                               | ١                    | IL 🚎 \prec 🖉   | iv 🚑 😵 🛄 🔞     | 71 6 | 3 <b>(</b> o | 10:05    |

Nu scrolt u iets naar beneden op uw CHBB dossier scherm. Onder het hoofdstuk "Begeleide toetsgroepen" moet u met de cursor gaan staan op "Toevoegen begeleide toetsgroepen" (zie rode pijl) en vervolgens hier op klikken.

| Firefox *                           | nline                              | × >- G                   | AIA                   | ×                                       | +                                                                          |                   |            | •                     |      | o x          |
|-------------------------------------|------------------------------------|--------------------------|-----------------------|-----------------------------------------|----------------------------------------------------------------------------|-------------------|------------|-----------------------|------|--------------|
| ( ← ⇒ ) ● ) - pe                    | online.org https://                | www.pe-online.org/log    | in/?langid=1          |                                         |                                                                            | ☆ ⊽ C             | 🖣 🔻 Google |                       | 21   | A E-         |
|                                     |                                    |                          | ,                     |                                         |                                                                            |                   |            |                       |      |              |
| chb                                 | !>                                 |                          |                       |                                         |                                                                            |                   |            |                       |      |              |
|                                     |                                    | 🕘 GAIA - Mozilla F       | irefox                |                                         |                                                                            |                   |            |                       | _    |              |
| Hoofdscherm<br>Mijn dossier         | Werkzaamheid<br>U dient als Erken  | p pe-online.org          | https://www.pe-o      | nline.org/allroles/w                    | izards/WizardSubProfgroup/wzr_subprofgroup_step_01.aspx?param=next         |                   | 다. ge      | n waaruit dit blijkt. |      |              |
| Contact<br>Specialisme<br>Uitloggen | Toevoegen p                        | 01                       | Sluiten               |                                         | Volgende >                                                                 |                   |            |                       |      |              |
|                                     | Begeleide toet<br>Tevens kunt u de | Kopiëren a               | ctiviteiten (s        | tap 1)                                  |                                                                            | •                 | E          |                       |      |              |
|                                     | Toevoegen b                        | Selecteer de act         | iviteiten uit uw and  | ere dossiers die u                      | wilt kopiëren naar dit dossier.                                            |                   |            |                       |      |              |
|                                     | 2 Totaal beha                      | Datum                    | Categorie             |                                         | Omschrijving                                                               | Punten            |            |                       |      |              |
|                                     |                                    | 6-6-2011                 | Nascholing Cluster    | 1                                       | EKC instructiemiddag (ID nummer: 105523)                                   | 3                 |            |                       |      |              |
|                                     | Datum                              | 13-4-2011                | Nascholing Cluster    | l .                                     | Districts Duodagen Paediatrie, 2011 (ID nummer: 92454)                     | 5,5               | ta         | tus                   |      |              |
|                                     | 8-11-2010                          | 12-4-2011                | Nascholing Cluster    | l                                       | Districts Duodagen Paediatrie, 2011 (ID nummer: 92454)                     |                   |            |                       |      |              |
|                                     | 11-10-2010                         | E 31-3-2011              | Nascholing Cluster    | l i i i i i i i i i i i i i i i i i i i | Kader-/EKC training: Nascholing leveren, hoe doe je dat                    |                   |            |                       |      |              |
|                                     | 10-5-2010                          | E 1-3-2011               | Nascholing Cluster    | l.                                      | Basistraining regiearts huisartsenpost HOV,2011 (ID 92469)                 | 6,5               |            |                       |      |              |
|                                     | 22-4-2010                          | E 13-12-2010             | Intercollegiale Toets | ing                                     | FTO Heesch/Nistelrode 2010 (ID nummer: 72295)                              | 2                 |            |                       |      |              |
|                                     | 8-3-2010                           | 12-11-2010               | Nascholing Cluster    | 1                                       | Herfstcursus Oss, 2010 (ID nummer: 79920)                                  | 3                 |            | _                     |      |              |
|                                     | 8-2-2010                           | E 12-11-2010             | Nascholing Cluster    |                                         | Herfstcursus Oss, 2010 (ID nummer: 79920)                                  | 3                 |            |                       |      |              |
|                                     | 11-1-2010                          | E 11-11-2010             | Nascholing Cluster    | 1                                       | Herfstcursus Oss, 2010 (ID nummer: 79920)                                  | 3                 |            |                       |      |              |
|                                     | 12-10-2009                         | E 11-11-2010             | Nascholing Cluster    | 1                                       | Herfstcursus Oss, 2010 (ID nummer: 79920)                                  | 3                 |            |                       |      |              |
|                                     | 27-7-2009                          | 8-11-2010                | Intercollegiale Toets | ing                                     | FTO Heesch/Nistelrode 2010 (ID nummer: 72295)                              | 2                 |            |                       |      | =            |
|                                     | 11-5-2009                          | E 11-10-2010             | Intercollegiale Toets | ing                                     | FTO Heesch/Nistelrode 2010 (ID nummer: 72295)                              | 2                 |            |                       |      |              |
|                                     | 9-4-2009                           | E 3-6-2010               | Nascholing Cluster    | -                                       | LINKH Kwaliteitsdagen 2010 (ID nummer: 79356)                              | 5                 |            |                       |      |              |
|                                     | 6-4-2009                           | 2-6-2010                 | Nascholing Cluster    |                                         | I INKH Kwaliteitsdagen 2010 (ID nummer: 79356)                             | 5                 |            |                       |      |              |
|                                     | 9-3-2009                           | 10-5-2010                | Intercollegiale Toets | ina                                     | ETO Heeschillisteinde 2010 (Dinummer: 72295)                               | 2                 |            |                       |      |              |
|                                     | 9-2-2009                           | E 22 4 2010              | Nascholing Chister    |                                         | AED berbaling met BLS kinden vandigbeden, 2010 (ID ourmer: 71960)          | 2                 |            |                       |      |              |
|                                     | 8-12-2008                          | E 22-4-2010              | Nascholing Cluster    |                                         | ALD Herhaling filet BLS kindervaardigheden, 2010 (ID Hummer, 71960)        | 0.5               |            |                       |      |              |
|                                     | 4-11-2008                          | E 20-4-2010              | Nascholing Cluster    |                                         | Districtduodag: Maag-, Darm- en Leveraandoeningen, 2010 (iD nummer: 75353) | 2,5               |            |                       |      |              |
|                                     | 13-10-2008                         | E 20-4-2010              | Nascholing Cluster    |                                         | Districtduodag: Maag-, Darm- en Leveraandoeningen, 2010 (ID nummer: 75353) | 3,5               |            |                       |      |              |
|                                     | 9-6-2008                           | 15-4-2010                | Nascholing Cluster    |                                         | symposium: samen verbeteren, 2010 (ID nummer: 76141)                       | 2,5               | -          |                       |      |              |
|                                     | 19-5-2008                          | EKC Begeleide toetsgroep | FTO H                 | leesch/Nistelrode 200                   | 18 (ID nummer: 16947)                                                      |                   | 2          | _                     |      |              |
|                                     | 17-3-2008                          | EKC Begeleide toetsgroep | FTO H                 | leesch/Nistelrode 200                   | 8 (ID nummer: 16947)                                                       |                   | 2          |                       |      |              |
|                                     | 11-2-2008                          | EKC Begeleide toetsgroet | > IFTO H              | leesch/Nistelrode 200                   | 8 (ID nummer: 16947)                                                       |                   | 2          |                       |      | *            |
| - 🖸 🖾 🛄 👘                           | Manuals (F:)                       | 💞 Uw m                   | achtiging wor         | Handleiding ch                          | bb r 🥹 How do you use pri 🥹 GAIA - Mozilla Firefox 👌 🕲                     | SAIA - Mozilla Fi | refox      | NL 📾 < 🛃 💻            | 70 式 | <b>11:00</b> |

Nu ziet u weer hetzelfde venster openen zoals eerder bij het kopieren van uw EKC scholing. In dit venster moet u nu echter niet de EKC scholingen markeren maar de FTO bijeenkomsten die onder uw leiding hebben plaats gevonden(zie rode pijlen). Vervolgens op "Volgende "klikken. Voor herregistratie moet u in totaal 40 uren als EKC betrokken zijn bij dit soort bijeenkomsten.

| Firefox • PE-Onl                                                                                                    | line                                              | × >- GAIA                                  | × +                                     |                                                               |                            | •                       | _    | đ   | x        |
|----------------------------------------------------------------------------------------------------|---------------------------------------------------|--------------------------------------------|-----------------------------------------|---------------------------------------------------------------|----------------------------|-------------------------|------|-----|----------|
| 🔶 🔶 🔎 🗦 pe-o                                                                                                    | nline.org https://                                | www. <b>pe-online.org</b> /login/?langid=1 |                                         |                                                               | ☆ マ C 🚼 - Google           |                         | ٩    | ♠   | <b>.</b> |
| chb!                                                                                                    | 2                                                 |                                            |                                         |                                                               |                            |                         |      |     | ^        |
|                                                                                                    | Werkzaamheid<br>U dient als Erken                 | p 🕘 GAIA - Mozilla Firefox                 |                                         |                                                               |                            | gen waaruit dit blijkt. | _    |     |          |
| Hoofdscherm<br>Mijn dossier<br>Contact<br>Specialisme                                                                                                    | Toevoegen p                                       | Sluiten                                    | online.org/allroles/wizards/WizardSubl  | rofgroup/wzr_subprofgroup_step_02.aspx?param=next             | <u> </u>                   |                         |      |     |          |
| Uitloggen                                                                                                    | Begeleide toet<br>Tevens kunt u de<br>Toevoegen b | Kopiëren activiteiten (                    | stap 2)                                 |                                                               |                            | I                       |      |     |          |
|                                                                                                    | 2 Totaal beha                                     | Controleer de onderstaande gege            | vens van de activiteit(en) die u wilt   | kopiëren en klik op Opslaan om deze definitief aan o          | lit dossier toe te voegen. |                         |      |     |          |
|                                                                                                    | 2 Datum<br>13-12-2010                             | Datum Categorie                            | aroan                                   | Omschrijving<br>FTO Heesch/Nistelrode 2009 (ID nummer: 41370) | Punten                     | tatus                   |      |     |          |
|                                                                                                    | 8-11-2010<br>11-10-2010                           | E                                          | igroep                                  |                                                               | L                          |                         |      |     |          |
|                                                                                                    | 10-5-2010<br>22-4-2010                            | E                                          |                                         |                                                               |                            |                         |      |     |          |
|                                                                                                    | 8-3-2010<br>8-2-2010                              | E                                          |                                         |                                                               |                            |                         |      |     |          |
|                                                                                                    | 11-1-2010<br>12-10-2009                           | E                                          |                                         |                                                               |                            |                         |      |     |          |
|                                                                                                    | 27-7-2009<br>8-6-2009                             | E                                          |                                         |                                                               |                            |                         |      |     |          |
|                                                                                                    | 9-4-2009<br>6.4.2009                              | E<br>E                                     |                                         |                                                               |                            |                         |      |     | =        |
|                                                                                                    | 9-3-2009 10-2-2009                                | E                                          |                                         |                                                               |                            | _                       |      |     |          |
|                                                                                                    | 9-2-2009<br>8-12-2008                             | E                                          |                                         |                                                               |                            |                         |      |     |          |
|                                                                                                    | 4-11-2008<br>13-10-2008                           |                                            |                                         |                                                               |                            |                         |      |     |          |
|                                                                                                    | 9-6-2008                                          | E E                                        |                                         |                                                               |                            |                         |      |     |          |
|                                                                                                    | 17-3-2008<br>11-2-2008                            | E<br>EKC Begeleide toetsgroep FTO          | Heesch/Nistelrode 2008 (ID nummer: 1694 | 7)                                                            | 2                          |                         |      |     |          |
|                                                                                                    | 14-1-2008                                         | EKC Begeleide toetsgroep FTO               | Heesch/Nistelrode 2008 (ID nummer: 1694 | 7)                                                            | 2                          |                         |      |     | -        |
| A      A      A     A | Manuals (F:)                                      | 🐓 Uw machtiging wor                        | \min Handleiding chbb r 🧕 🙆 Ho          | w do you use pri 🥙 GAIA - Mozilla Firefox 🛛 😢                 | GAIA - Mozilla Firefox NL  | 🖮 🔸 🔮 🦆 🚑 🔇 💻 🕅         | 71 式 | 1 6 | 0:07     |

Na aanklikken "Volgende" in het vorige scherm krijgt u het volgende venster waarin u weer moet controleren of alles klopt. Ook hier moet u onder "Categorie" weer een keuze maken.

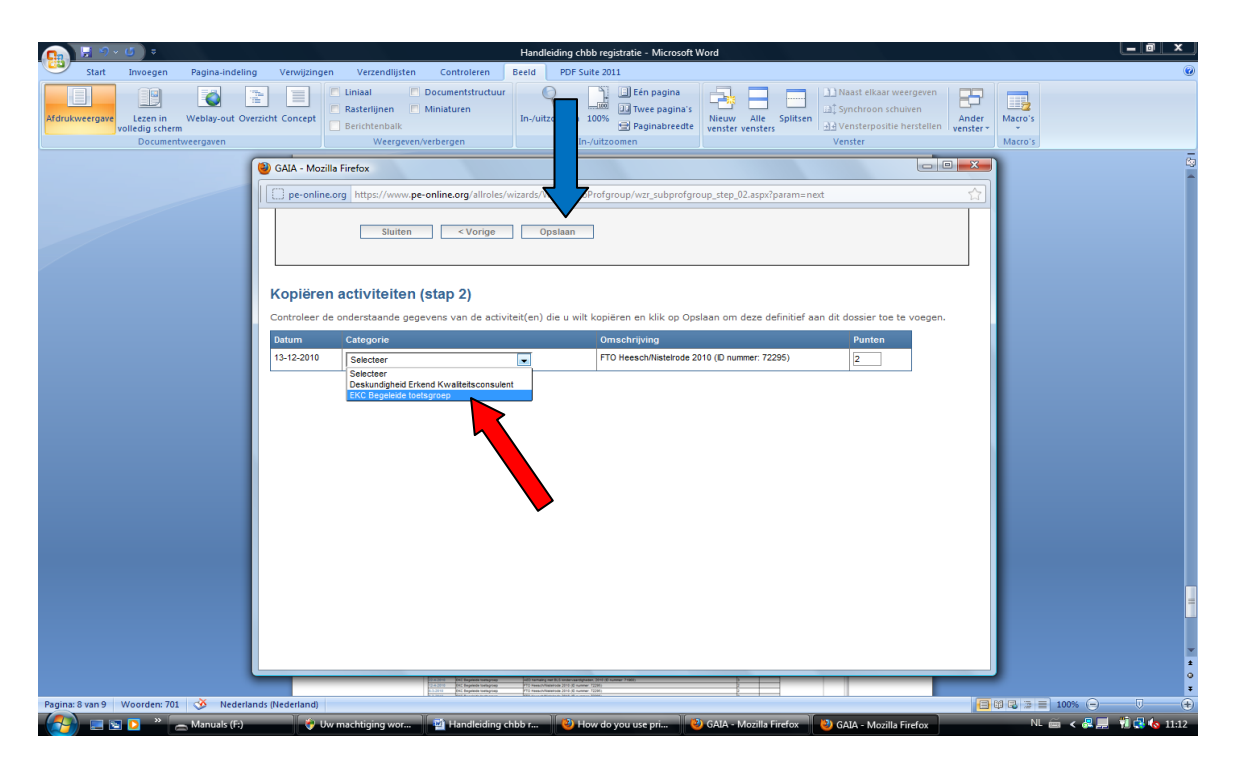

Hier moet u kiezen voor "EKC Begeleide toetsgroep"(rode pijl). Hierna moet u klikken op "Opslaan"(blauwe pijl). Vervolgens klikken op "Sluiten" waarna u uiteindelijk weer terugkomt op het uitgangsscherm van uw CHBB dossier.

|                                      | 17               |                                      |                                                                                                    |                               |               |                 |   |
|--------------------------------------|------------------|--------------------------------------|----------------------------------------------------------------------------------------------------|-------------------------------|---------------|-----------------|---|
|                                      | Werkzaambe       | id portfolio                         |                                                                                                    |                               |               |                 | - |
|                                      | U dient als Erke | end Kwaliteitsconsulent tenminste 40 | uur aantoonbaar betrokken zijn geweest bij het organiseren van kwaliteitsbeleid in een huisartsengroep. Klik op toevoegen p | ortfolio om een bijlage toe t | e voegen waar | uit dit blijkt. |   |
| herm<br>sier<br>n t                  |                  |                                      |                                                                                                    |                               |               |                 |   |
| cherm<br>issier<br>t<br>issier<br>en |                  |                                      |                                                                                                    |                               |               |                 |   |
|                                      | Toevoegen        | portfolio                            |                                                                                                    |                               |               |                 |   |
|                                      |                  |                                      |                                                                                                    |                               |               |                 |   |
|                                      | Begeleide to     | etsgroepen                           |                                                                                                    |                               |               |                 |   |
|                                      |                  |                                      |                                                                                                    |                               |               |                 |   |
|                                      | Toevoegen        | begeleide toetsgroep(en)             |                                                                                                    |                               |               |                 |   |
|                                      | 2                |                                      | 60                                                                                                    |                               |               |                 |   |
|                                      | L I otaal ben    | aaid:                                | 65                                                                                                    |                               |               |                 |   |
|                                      | 🗵 Datum          | Categorie                            | Omschrijving                                                                                                    | Punten                        | 🛛 Status      |                 |   |
|                                      | 13-12-2010       | EKC Begeleide toetsgroep             | FTO Heesch/Nistelrode 2010 (ID nummer: 72295)                                                                               | 2                             |               |                 |   |
|                                      | 8-11-2010        | EKC Begeleide toetsgroep             | FTO Heesch/Nistelrode 2010 (ID nummer: 72295)                                                                               | 2                             |               |                 |   |
|                                      | 11-10-2010       | EKC Begeleide toetsgroep             | FTO Heesch/Nistelrode 2010 (ID nummer: 72295)                                                                               | 2                             |               |                 |   |
|                                      | 10-5-2010        | EKC Begeleide toetsgroep             | FTO Heesch/Nistelrode 2010 (ID nummer: 72295)                                                                               | 2                             |               |                 |   |
|                                      | 22-4-2010        | EKC Begeleide toetsgroep             | AED herhaling met BLS kindervaardigheden, 2010 (ID nummer: 71960)                                                           | 3                             |               |                 |   |
|                                      | 12-4-2010        | EKC Begeleide toetsgroep             | FTO Heesch/Nistelrode 2010 (ID nummer: 72295)                                                                               | 2                             |               |                 |   |
|                                      | 8-3-2010         | EKC Begeleide toetsgroep             | FTO Heesch/Nistelrode 2010 (ID nummer: 72295)                                                                               | 2                             |               |                 |   |
|                                      | 8-2-2010         | EKC Begeleide toetsgroep             | FTO Heesch/Nistelrode 2010 (ID nummer; 72295)                                                                               | 2                             |               |                 |   |
|                                      | 11-1-2010        | EKC Begeleide toetsgroep             | FTO Heesch/Nistelrode 2010 (ID nummer: 72295)                                                                               | 2                             |               |                 |   |
|                                      | 12-10-2009       | EKC Begeleide toetsgroep             | FTO Heesch/Nistelrode 2009 (ID nummer: 41370)                                                                               | 2                             |               |                 |   |
|                                      | 27-7-2009        | EKC Begeleide toetsgroep             | De grieppandemie 2009(Nieuwe Influenza A H1N1), een handleiding voor de huisartsenpraktijk. (ID nummer: 59439)              | 2                             |               |                 |   |
|                                      | 8-6-2009         | EKC Begeleide toetsgroep             | FTO Heesch/Nistelrode 2009 (ID nummer: 41370)                                                                               | 2                             |               |                 |   |
|                                      | 11-5-2009        | EKC Begeleide toetsgroep             | FTO Heesch/Nistelrode 2009 (ID nummer: 41370)                                                                               | 2                             |               |                 |   |
|                                      | 9-4-2009         | EKC Begeleide toetsgroep             | Symposium Bernhoven, 5 jaar Samen Beter, 2009 (ID nummer; 44347)                                                            | 2                             |               |                 |   |
|                                      | 6-4-2009         | EKC Begeleide toetsgroep             | FTO Heesch/Nistelrode 2009 (ID nummer: 41370)                                                                               | 2                             |               |                 |   |
|                                      | 9-3-2009         | EKC Begeleide toetsgroep             | FTO Heesch/Nistelrode 2009 (ID nummer: 41370)                                                                               | 2                             |               |                 |   |
|                                      | 10-2-2009        | EKC Begeleide toetsgroep             | EKC-bijeenkomst 2009 (ID nummer: 43827)                                                                                     | 3                             |               |                 |   |
|                                      | 9-2-2009         | EKC Begeleide toetsgroep             | FTO Heesch/Nistelrode 2009 (ID nummer: 41370)                                                                               | 2                             |               |                 |   |
|                                      | 8-12-2008        | EKC Begeleide toetsgroep             | FTO Heesch/Nistelrode 2008 (D nummer: 16947)                                                                                | 2                             |               |                 |   |
|                                      | 4-11-2008        | EKC Begeleide toetsgroep             | Pilot: Opleiding tot spoedelsende hulp in de huisartsenpraktik, 2008 (ID nummer: 38235)                                     | 9                             |               |                 |   |
|                                      | 13-10-2008       | EKC Begeleide toetsgroep             | FTO Heesch/Nistelrode 2008 (ID nummer: 16947)                                                                               | 2                             |               |                 |   |
|                                      | 8-9-2008         | EKC Begeleide toetsgroep             | FTO Heesch/Nistelrode 2008 (D nummer: 16947)                                                                                | 2                             |               |                 |   |
|                                      | 9-6-2008         | EKC Begeleide toetsgroep             | FTO Heesch/Nistelrode 2008 (ID nummer: 16947)                                                                               | 2                             |               |                 |   |
|                                      | 19-5-2008        | EKC Begeleide toetsgroep             | FTO Heesch/Nistelrode 2008 (ID nummer: 16947)                                                                               | 2                             |               |                 |   |
|                                      | 17-3-2008        | EKC Begeleide toetsgroep             | ETO Heesch/Nistelrode 2008 (D nummer: 16947)                                                                                | 2                             |               |                 |   |
|                                      | 11-2-2008        | EKC Begeleide toetsgroep             | FTO Heesch/Nistelrode 2008 (ID nummer: 16947)                                                                               | 2                             |               |                 |   |
|                                      |                  | and a second second                  |                                                                                                    | -                             |               |                 |   |

Nu zijn ook uw inspanningen als EKC in uw CHBB dossier verwerkt. Aan de bovenzijde ziet u achter "Totaal behaald" de som van het totaal aantal uren.

|                            | anne                             | × >- GAIA                                                  | × +                                                                                                    |                               |             |               |   |    |
|----------------------------|----------------------------------|------------------------------------------------------------|----------------------------------------------------------------------------------------------------|-------------------------------|-------------|---------------|---|----|
| 🦈 🔎 🎾 j= pe-o              | online.org https:                | //www. <b>pe-online.org</b> /login/?lang                   | gid=1 값 국                                                                                                    | C 🖁 🛃 🕶 Google                |             |               | 2 | ft |
| :hb                        | :>                               |                                                            |                                                                                                    |                               |             |               |   |    |
|                            | Werkzaamhei<br>II dient als Erke | id portfolio                                               | i uur aantoonbaar hetrokken ziin oeweest hii het oroaniseren van kwaliteitsheleiri in een huisartsenoroen. Kik on toevoeren n | ortfolio om een bilage toe te | voegen waar | uit dit blikt | _ |    |
| idscherm<br>dossier<br>act | Toevoegen                        | portfolio                                                  |                                                                                                    |                               |             |               |   |    |
| ialisme<br>ggen            | Begeleide toe<br>Tevens kunt u d | i <b>tsgroepen</b><br>de toetsgroepen die u begeleidt heef | ft en die in uw huisartsendossier staan toevoegen aan uw portfolio                                                            |                               |             |               |   |    |
|                            | Toevoegen<br>? Totaal beh        | begeleide toetsgroep(en)                                   | 63                                                                                                    |                               |             |               |   |    |
|                            | 2 Datum                          | Categorie                                                  | Omschrijving                                                                                                    | 2 Punten                      | 2 Status    |               |   |    |
|                            | 13-12-2010                       | EKC Begeleide toetsgroep                                   | FTQ Heesch/Nistelrode 2010 (ID nummer: 72295)                                                                                 | 2                             |             |               |   |    |
|                            | 8-11-2010                        | EKC Begeleide toetsgroep                                   | FTO Heesch/Nistelrode 2010 (D nummer: 72295)                                                                                  | 2                             |             |               |   |    |
|                            | 11-10-2010                       | EKC Begeleide toetsgroep                                   | FTO Heesch/Nistetrode 2010 (ID nummer: 72295)                                                                                 | 2                             |             |               |   |    |
|                            | 10-5-2010                        | EKC Begeleide toetsgroep                                   | FTO Heesch/Nistelrode 2010 (ID nummer: 72295)                                                                                 | 2                             |             |               |   |    |
|                            | 22-4-2010                        | EKC Begeleide toetsgroep                                   | AED herhaling met BLS kindervaardigheden, 2010 (ID nummer: 71960)                                                             | 3                             |             |               |   |    |
|                            | 12-4-2010                        | EKC Begeleide toetsgroep                                   | FTO Heesch/Nistelrode 2010 (ID nummer: 72295)                                                                                 | 2                             |             |               |   |    |
|                            | 8-3-2010                         | EKC Begeleide toetsgroep                                   | FTO Heesch/Nistelrode 2010 (ID nummer: 72295)                                                                                 | 2                             |             |               |   |    |
|                            | 8-2-2010                         | EKC Begeleide toetsgroep                                   | FTO Heesch/Nisterode 2010 (ID nummer: 72295)                                                                                  | 2                             |             |               |   |    |
|                            | 11-1-2010                        | EKC Begeleide toetsgroep                                   | FTO Heesch/Nistelrode 2010 (ID nummer: 72295)                                                                                 | 2                             |             |               |   |    |
|                            | 12-10-2009                       | EKC Begeleide toetsgroep                                   | FTO Heesch/Nisterode 2009 (ID nummer; 41370)                                                                                  | 2                             |             |               |   |    |
|                            | 27-7-2009                        | EKC Begeleide toetsgroep                                   | De grieppandemie 2009(Nieuwe Influenza A H1N1), een handleiding voor de huisartsenpraktijk. (ID nummer: 59439)                | 2                             |             |               |   |    |
|                            | 8-6-2009                         | EKC Begeleide toetsgroep                                   | FTO Heesch/Nistelrode 2009 (ID nummer: 41370)                                                                                 | 2                             |             |               |   |    |
|                            | 11-5-2009                        | EKC Begeleide toetsgroep                                   | FTO Heesch/Nistelrode 2009 (ID nummer: 41370)                                                                                 | 2                             |             |               |   |    |
|                            | 9-4-2009                         | EKC Begeleide toetsgroep                                   | Symposium Bernhoven, 5 jaar Samen Beter, 2009 (ID nummer: 44347)                                                              | 2                             |             |               |   |    |
|                            | 6-4-2009                         | EKC Begeleide toetsgroep                                   | FTO Heesch/Nistelrode 2009 (ID nummer: 41370)                                                                                 | 2                             |             |               |   |    |
|                            | 9-3-2009                         | EKC Begeleide toetsgroep                                   | FTO Heesch/Nistelrode 2009 (ID nummer: 41370)                                                                                 | 2                             |             |               |   |    |
|                            | 10-2-2009                        | EKC Begeleide toetsgroep                                   | EKC-bijeenkomst 2009 (ID nummer: 43827)                                                                                       | 3                             |             |               |   |    |
|                            | 9-2-2009                         | EKC Begeleide toetsgroep                                   | FTO Heesch/Nistelrode 2009 (ID nummer: 41370)                                                                                 | 2                             |             |               |   |    |
|                            | 8-12-2008                        | EKC Begeleide toetsgroep                                   | FTO Heesch/Nistelrode 2008 (ID nummer: 16947)                                                                                 | 2                             |             |               |   |    |
|                            | 4-11-2008                        | EKC Begeleide toetsgroep                                   | Pilot: Opleiding tot spoedelsende hulp in de huisartsenpraktijk, 2008 (ID nummer: 38235)                                      | 9                             |             |               |   |    |
|                            | 13-10-2008                       | EKC Begeleide toetsgroep                                   | FTO Heesch/Nistelrode 2008 (ID nummer: 16947)                                                                                 | 2                             |             |               |   |    |
|                            | 8-9-2008                         | EKC Begeleide toetsgroep                                   | FTO Heesch/Nistelrode 2008 (ID nummer: 16947)                                                                                 | 2                             |             |               |   |    |
|                            | 9-6-2008                         | EKC Begeleide toetsgroep                                   | FTO Heesch/Nistelrode 2008 (ID nummer: 16947)                                                                                 | 2                             |             |               |   |    |
|                            | 19-5-2008                        | EKC Begeleide toetsgroep                                   | FTO Heesch/Nistelrode 2008 (ID nummer: 16947)                                                                                 | 2                             |             |               |   |    |
|                            | 17-3-2008                        | EKC Begeleide toetsgroep                                   | FTO Heesch/Nistelrode 2008 (ID nummer: 16947)                                                                                 | 2                             |             |               |   |    |
|                            | 44.0.0000                        | EKC Begeleide toetsgroep                                   | FTO Heesch/Nistelrode 2008 (ID nummer: 16947)                                                                                 | 2                             |             |               |   |    |
|                            | 11-2-2008                        |                                                            |                                                                                                    |                               |             |               |   |    |